"繁體中文" (Traditional Chinese) —— 目錄

概述

操作規則

遙控器

提供音樂

唱片封面

提供圖案

提供網站

BeoPlayer 的日常使用

整理內容

使用 BeoMaster 5 和 BeoSound 5

彩色條目

BeoMaster 5 的具體功能

使用帶 BeoPlayer 的便携式設備

尤其是對于 BeoSound 2

BeoPlayer 的配置

基本設置

高級設置 - 僅僅在您的設置含有 BeoPort 時適用。

BeoPlayer 和 BeoPort 的系統要求

支援的媒體格式

軟體更新 - BeoMaster 5

BeoPlayer 或 BeoPort 的注册

若需要删除 BeoPlayer/BeoPort,應該如何操作?

About

# 概述

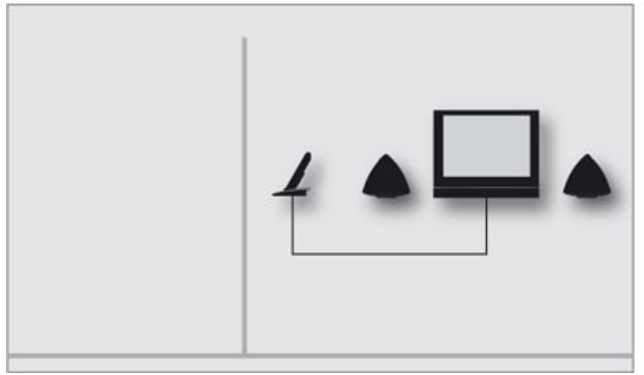

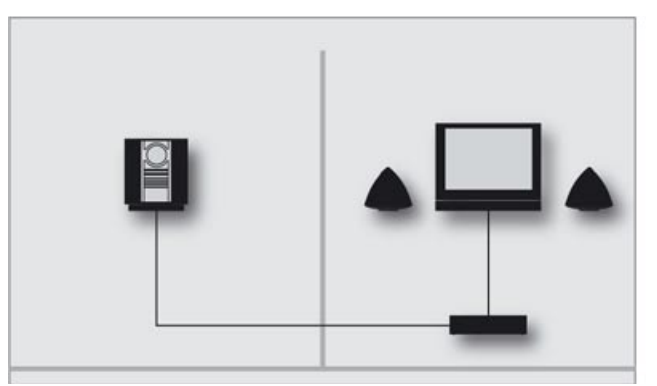

BeoPort

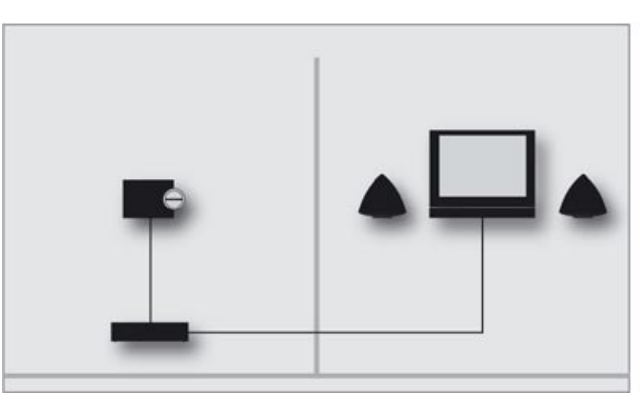

BeoMaster 5

BeoPlayer

BeoSound 5

#### BeoPlayer 和 BeoPort 的相關《指南》

本《指南》將介紹 BeoPlayer 和 BeoPort 軟體的用法, 這是 Bang & Olufsen 産品的一部分。BeoPlayer 可從 www.bang-olufsen.com 上免費下載。

因爲用戶與 BeoPort 的交互和 BeoPlayer 相同,所以僅僅 需要在安裝 BeoPort 時特別說明 BeoPort 的操作。

與 BeoMaster 5有關的可用功能和軟體操作也和 BeoSound 5 基本相同。因此,在介紹與 BeoMaster 5 有關的操作時, 僅僅需要在安裝 BeoSound 5 程式時特別說明 BeoSound 5 的操作。

本《指南》提供了有關如何使用 BeoSound 2、BeoSound 6 和 Serenata 軟體的說明。

## 操作規則 控制欄

控制欄可讓您啓動幷操作 BeoPlayer 或 BeoPort 信號源。

- > 單擊系統欄上的 Bang & Olufsen 快捷方式啓動 BeoPlayer。
- > 將光標移到熒幕的最右端。
- > 單擊三角形標記調出控制欄。

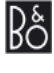

默認的信號源為: N.RADIO、N.MUSIC、PHOTO和PC CD。請注 意: 只有 BeoPort 可爲您提供附加的信號源,根據您家中的產品 而定,若需瞭解更多詳情,請參閱"自定義控制欄"。

#### 若要啓動 BeoPlayer 中的信號源 ……

> 雙擊個中一個信號源,以便讓信號源在電腦熒幕的左側顯示。

N.MUSIC PC CD PHOTO N.RADIO GO STOP SETUP GUIDE

請注意:控制欄的外觀依據您所安裝的 BeoPort 或 BeoPlayer

而定。

當啓動信號源時,它在控制欄上顯示爲紅色。

#### 控制欄操作……

- > 單擊▲或♥即可在曲目、電臺、電視頻道和圖案之間切換。
- > 單擊 ◀或 ▶ 即可切換至活動信號源的下一組,或選中了 PC CD ······
- > …… 在 CD 之間切換, 若您有兩個 CD-rom 或連接有 BeoSound 9000 (僅限 BeoPort)
- > 單擊**STOP** 暫停播放。
- > 單擊 GO恢復播放。
- > 單擊 ∧ 或 ∨ 調整聲音。
- > 若要靜音, 單擊 **木**和 **、**靜音播放。 使用 **木**或 **、**恢復音量。
- > 單擊 SETUP 即可查看每個信號源的各個選項。

此外,還可使用鼠標選擇和播放在電腦熒幕左側顯示的內容。例如: BeoPlayer 中的一組可以是專輯、播放列表、流派或彩色條目。

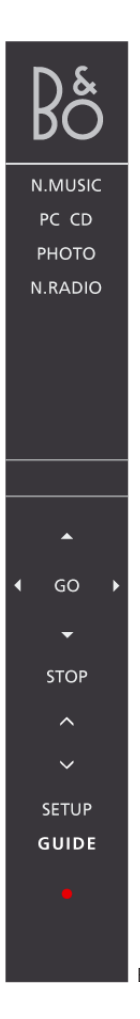

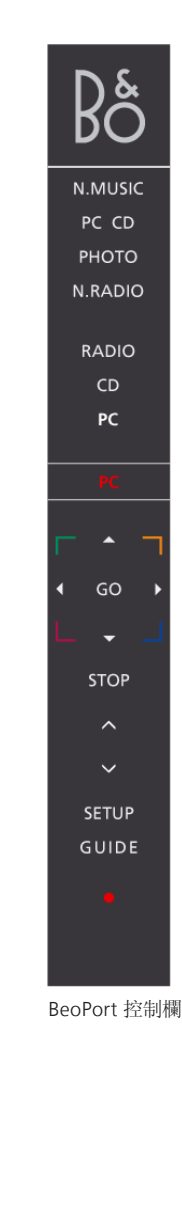

BeoPlayer 控制欄

- > 單擊INFO查看當前曲目、電臺或圖案的資訊。
- > 單擊 切換至待機狀態。
- > 單擊幷按住 2 秒關閉所有信號源。
- > 雙擊 關閉控制欄和應用程式。
- > 單擊系統欄上的 Bang & Olufsen 快捷方式重新啓動 BeoPlayer。

僅在 BeoPort 控制欄上才有的彩色按鈕用于播放彩色條目。若需 瞭解更多詳情, 請參閱 "彩色條目"。

#### 自定義控制欄 ……

可更改控制欄提供的信號源數量。您可添加、删除或隱藏信號源。 同時可在控制欄上顯示最多八個信號源。

- > 單擊 SETUP 設置控制欄。
- > 單擊 SOURCES 添加或删除信號源。將在控制欄上顯示可用 信號源的列表。擁有 BeoPort, 根據您家中的產品而定, 您可擁 有更多的選項。
- > 在列表中單擊幷按住您希望添加的信號源將其拖到現有的信號源中。

在可見的信號源中,您可隱藏第二個信號源,這透過信號源旁邊的<和>符號表示。

- > 單擊控制欄的信號源幷將其拖到可用信號源的列表中,即可 删除。
- > 單擊 EXIT 退出 SETUP。

注意! 若是 BeoPort 的美國版本, 您無法將視頻信號源從主視 聽房轉移到電腦熒幕上。

#### TV 瀏覽器

若電腦設置包含有 BeoPort 盒且電腦配備了電視卡和 TV 瀏覽器 功能,則您可透過選擇 PC TV 信號源在電腦上觀看電視。當顯示 TV 瀏覽器時,您可移動、關閉或放大 TV 瀏覽器的窗口。

#### 如何移動和調整 TV 瀏覽器的窗口大小……

- > 選擇 TV 瀏覽器窗口幷進行拖動,即可實現移動。
- > 雙擊 TV 瀏覽器的窗口即可在電腦熒幕上全屏顯示電視圖像。
- > 右擊鼠標可在熒幕上隱藏 TV 瀏覽器的窗口, 但仍然提供聲音。
- > 調出控制欄單擊 TV 重新打開 TV 瀏覽器的窗口。
- > 拖動 TV 瀏覽器窗口的一邊可按 4:3 的圖像模式成比例放大 TV 瀏覽器。

#### 選擇聲音模式 ……

您可爲電視頻道選擇特定的聲音模式,爲音頻或視頻信號源選擇 AV 立體聲。

#### 單聲道、立體聲或語言……

若有其他可用的聲音模式 ……

- > 單擊控制欄上的 SETUP, 接著單擊 SOUND 更改當前聲音模式。
- > 單擊 SOUND 在可用的聲音模式、單聲道或立體聲之間重複 切換。
- > 單擊 SETUP 即可選擇聲音模式。

若沒有其他可用的聲音模式,您將不會看到這些不同點。

> 單擊 EXIT 退出 SETUP。

#### 選擇 AV 立體聲 ……

若您在控制欄上選擇了視頻信號源,您可選擇透過專用于此信號 源的 BeoLink 接收立體聲。只需使用控制欄上 SETUP 下的 AV 按鈕即可實現。

- > 調出一個信號源 例如, 單擊 DTV。
- > 單擊 SETUP 即可選擇 AV 模式。
- > 單擊 AV選擇 AV 聲音, 例如立體聲。
- > 單擊 AV 返回單聲道聲音。
- > 單擊 EXIT 退出SETUP。

**遙控器** 若您安裝的 BeoPort 配有紅外接收器,則可使用 Beo4 或 Beo5 操作系統中的可用信號源。

#### 在 Beo4 上 ……

- > 按 RADIO 開啓電臺。
- > 按 TV 觀看電視(若可用)。
- > 按 LIST 在 Beo4 上重複播放 N. MUSIC, 接著按 GO 進行啓動。
- > 按 LIST 在 Beo4 上重複播放 N.RADIO, 接著按 GO 進行啓動。
- > 按 DTV 從連接的視頻信號源接收數字電視信號(若可用)。
- > 按 DVD 從連接的 DVD 播放器接受 DVD 信號。
- > 按 CD 即可收聽音頻 CD。
- > 按 V.MEM 在電腦熒幕上觀看連接的 DVD/視頻播放器的視頻。
- > 按 A.MEM 播放連接的音頻信號源。

數字按鈕根據背景具有不同的功能。例如,它們可用來選擇具體 的曲目,電視頻道或電臺。

- > 按 ◀ 或 ▶ 開始搜索曲目或在下一或上一組之間進行切換。
- > 按 ▲ 或 ▼ 在當前列表或 CD 中的下一或上一曲目之間切換, 或在電視頻道或電臺之間切換。

#### 彩色按鈕 ……

彩色按鈕根據所選的信號源具有不同的功能。若您正在電腦上觀 看機頂盒上的頻道,根據在機頂盒功能表列表中的指示使用彩色 按鈕。

若配備了 BeoSound 5 或單獨的 BeoMaster 5設置,彩色按鈕用 于選擇彩色條目。若需瞭解更多詳情,請參閱 "彩色條目"。

RADIO

例如,使用遙控器可打開或關閉可用的鏈接和主視聽房信號源, 在電視頻道、電臺或曲目之間切換,還可調節音量。

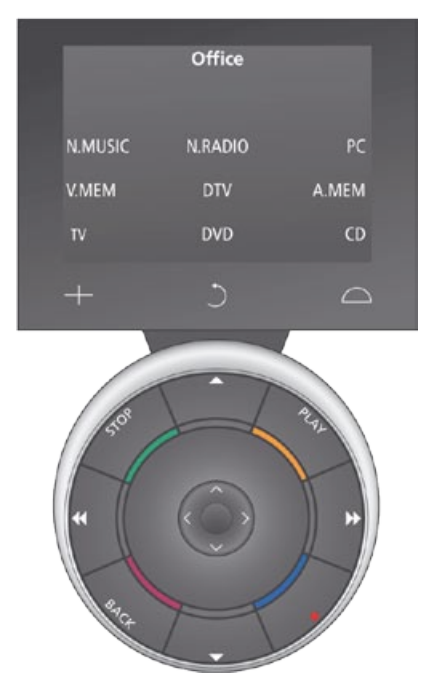

請注意: Beo5 顯示器上的按鈕根據您的產品和 Bang & Olufsen 零售商進行的設置而定。

必須在系統中設置 Beo5 方可操作產品。若需瞭解更多資訊,請聯 繫您的 Bang & Olufsen 零售商。

#### 在 Beo5 上 ……

- > 按 △, 再按 Zones, 接著按您所在的房間名稱, 然後選擇您希望 操作的信號源。。
- > 按 N.MUSIC 開啓 N. Music 信號源。
- > 按 N.RADIO 開啓 N.Radio。
- > 按 PC 使用 PC 信號源。
- > 按 V.MEM 在電腦熒幕上觀看連接的 DVD/視頻播放器的視頻。
- > 按 TV 觀看電視(若可用)。
- > 按 DTV 從連接的視頻信號源接收數字電視信號(若可用)。
- > 按 DVD 從連接的 DVD 播放器接受 DVD 信號。
- > 按 CD 即可收聽音頻 CD。
- > 按 A.MEM 播放連接的音頻信號源。
- > 按 ◀ 或 ▶ 開始搜索曲目或在下一或上一檔案夾之間進行切換。
- > 按 ▲ 或 ▼ 在當前列表或 CD 中的下一或上一曲目之間切換, 或在電視頻道或電臺之間切換。

#### 彩色按鈕 ……

彩色按鈕根據所選的信號源具有不同的功能。若您正在電腦上觀 看機頂盒上的頻道,根據在機頂盒功能表列表中的指示使用彩色 按鈕。

若配備了 BeoSound 5 或單獨的 BeoMaster 5 設置,彩色按鈕用 于選擇彩色條目。若需瞭解更多詳情,請參閱"彩色條目"。

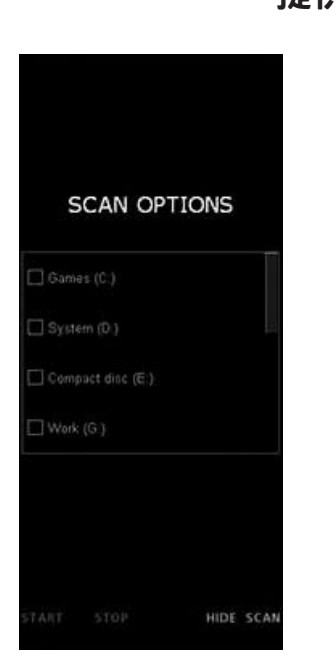

BeoPlayer/BeoPort 使用網路連接從 BeoPortal 下載光碟資訊。 若要從 BeoPortal 接收資訊,您必須注册 BeoPlayer 并在 "Configuration"功能表中啓用功能,并且電腦還必須聯機。若在 約 10 秒鐘後 BeoPortal 不可用,您的曲目將被登記爲 "unknown"(未知)

#### 提供音樂 在電腦中查找音樂

若要在 BeoPlayer 創建播放列表,則您的電腦中必須有音樂檔案。 掃描您電腦中已有的音樂檔案,或從音頻光碟上複製。 當您首次啓動 BeoPlayer 信號源 N.MUSIC 將提示您搜索電腦中 的可播放內容。

#### 搜索電腦中的音樂檔案 ……

必須在您首次使用 BeoPlayer 時或在您添加新的存儲盤時進行搜索。

- > 單擊一次勾選驅動盤旁的選框。
- > 再次單擊取消勾選。
- > 單擊 **START** 開始掃描。

#### 若添加其他驅動盤搜索曲目 ……

- > 當 N.MUSIC 激活時, 單擊控制欄上的 SETUP。
- > 單擊 SCAN。
- > 勾選相關驅動盤旁的選框。

在驅動盤選框下以紅色顯示進度。

- > 單擊 STOP 取消正在進行的掃描。
- > 單擊 HIDE SCAN 隱藏掃描選項。

掃描將一直進行,直至完成。在從光碟進行複製之前,確保指定您的複製設置。這可在控制欄上的 SETUP 下的 "Configuration" 功能表實現。若需瞭解更多詳情,請參閱 "BeoPlayer 配置"。

若您現有的曲目中包含諸如 "Artists"、"Albums" 或 "Genre" 等標簽資訊,則掃描過程中將儲存這些資訊。請參閱 "查看幷編 輯 N.MUSIC、N.RADIO 或 PHOTO 資訊"以瞭解更多資訊。

默認狀態下, N. MUSIC 將始終掃描 "Documents and settings\ user name"下 "My Music" 檔案夾的音樂檔案, 以及當您首次啓 動 N. MUSIC 時您最初掃描的驅動盤。若您將音樂檔案儲存在其 他驅動盤或不同的檔案夾中, 則有必要再次掃描硬碟。

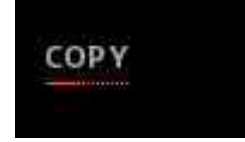

若您的目標視圖被關閉,您可在 COPY 按鈕下跟踪複製的進度。 進度由紅綫表示。此外,您可在控制欄顯示畫面上跟踪複製進度。

#### 從音頻 CD 複製音樂

BeoPlayer 使用您的網際網路連接來連接 BeoPortal 以便獲得有 關光碟的資訊(若可用)。

#### 在從 CD 複製之前 ……

- > 將 CD 放入光驅幷單擊 PC CD。
- > 單擊右下角的 COPY 按鈕打開"檔案夾視圖"。
- > 將專輯作爲新的檔案夾進行拖放,或 ……
- > …… 單擊 NEW FOLDER 創建檔案夾扦拖放單個曲目。

BeoPlayer 開始複製,同時將播放正在複製的音樂。當複製專輯或曲目時,將作爲 WMA 檔案儲存。

複製時您可使用控制欄。但是,若完全退出 BeoPlayer 複製音樂 將中斷。

#### 電腦檔案夾中的 N.MUSIC ······

當您從 Windows 檔案夾中將檔案拖入 BeoPlayer,可在任意位置 放置檔案。在拖放完成後,您可隨意組織內容,也可將曲目或專輯 移動到彩色條目。

若需瞭解更多詳情,請參閱 "創建或編輯播放列表"。

#### 從 BeoPlayer 至其他應用程式 …

您可從 BeoPlayer 將檔案轉移到非 Bang & Olufsen 軟體,諸如光 碟刻錄程式。通常您只需從 BeoPlayer 將內容"拖放"到應用程式。 若軟體支援該功能,便可使用。

# 唱片封面

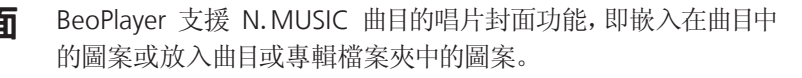

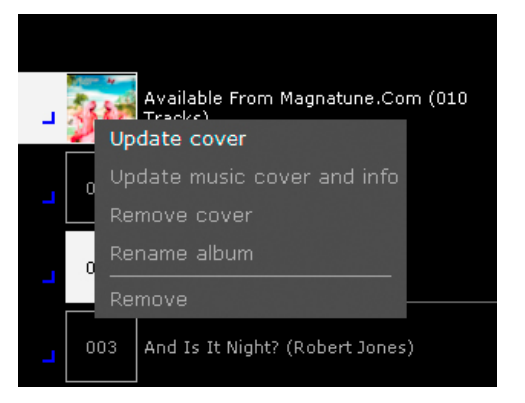

若要從 BeoPortal 接收資訊和封面, 您必須注册 BeoPlayer。必須在 "Configuration" 功能表中啓用該功能, 并且電腦必須聯機。

#### 若要下載或更新專輯封面 ……

BeoPlayer 中的唱片封面在熒幕左側的所有視圖中顯示。若您已經注 册 BeoPlayer, 您便可訪問 BeoPortal, 在掃描電腦中的音樂檔案後, 您便可開始更新當前專輯的封面或下載專輯封面。

- > 單擊幷按住右上角 BeoPlayer 的當前視圖。
- > 將光標移動到"Albums"并鬆開鼠標按鈕。
- > 右擊專輯查看可用的選項。

還可以直接將圖案拖放到 BeoPlayer 中的一個曲目或專輯之上。

插入光碟幷單擊 PC CD 時, BeoPlayer 將自動顯示唱片封面(若有)。

提供圖案

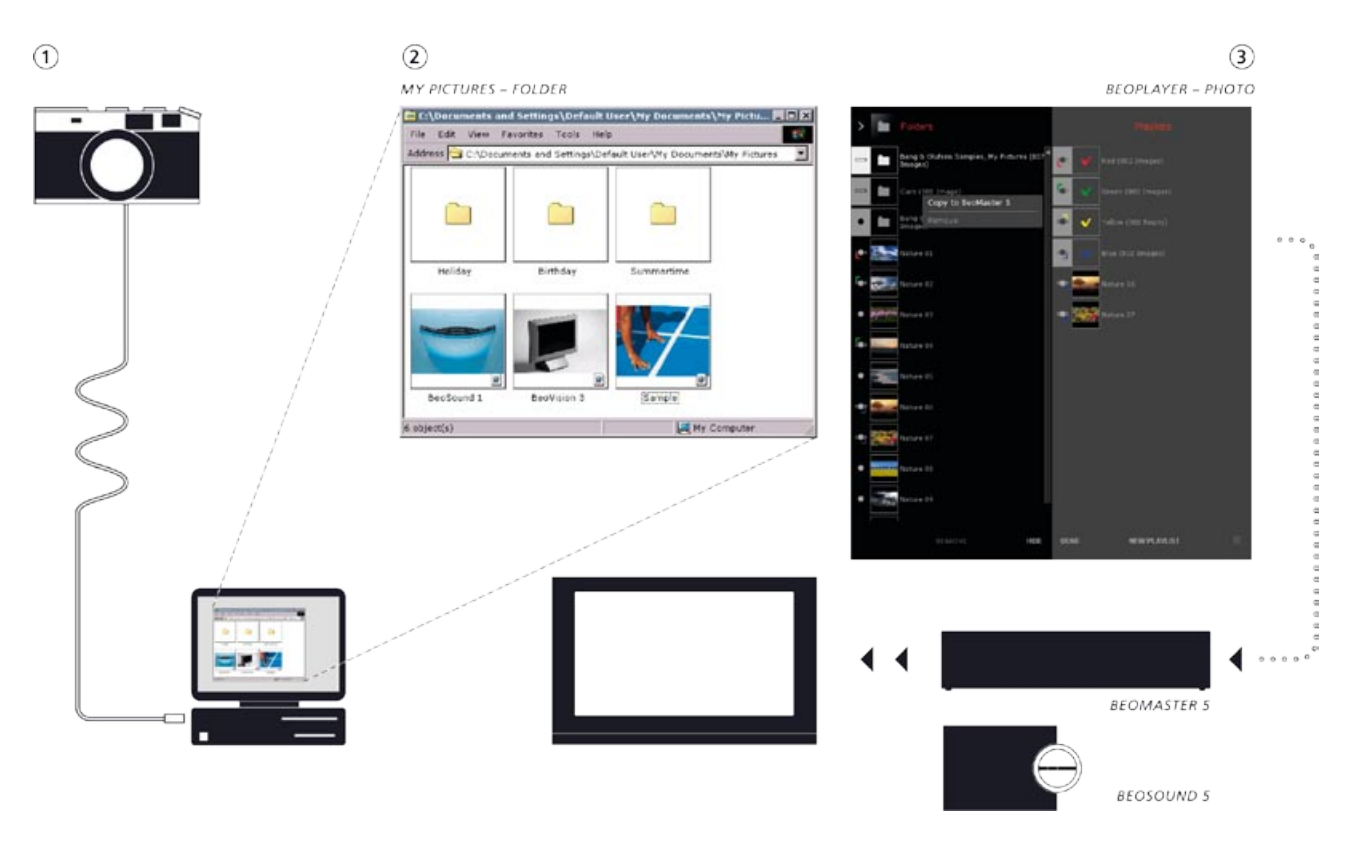

當您希望使用 BeoPlayer 中的 PHOTO 時,您首先必須在 BeoPlayer 中提供圖案和視頻剪輯。您可從 Windows 檔案夾將圖案/視頻剪 輯拖放到 PHOTO 視圖。

- 將圖案和視頻剪輯放入"圖案收藏"檔案夾中的子檔案夾。可 在名爲"Documents and Settings"的檔案夾中找到"圖案收 藏"。具體檔案夾的位置根據您的電腦設置而定。
- 2. 當啓動 BeoPlayer 中的 PHOTO 時,將自動掃描 "圖案收藏" 并且將顯示子檔案夾中的圖案/視頻剪輯。
- 3. 若您希望在啓動 BeoMaster 5 時透過電視顯示圖案或視頻剪 輯, 您必須將檔案轉移到 BeoMaster 5。若需瞭解更多詳情, 請參閱 "組織您的內容"。

# 提供網站

若設置中含有 BeoMaster 5, 才可以使用相關的網路功能。

| Add Fa        | vorite                                                       | ? ×                  |
|---------------|--------------------------------------------------------------|----------------------|
| 52            | Internet Explorer will add this page to your Favorites list. | ОК                   |
| $\sim$        | ☐ Make available offline Cystomize                           | Cancel               |
| <u>N</u> ame: | Bang & Olufsen                                               | <u>C</u> reate in << |
| Create        | in Favorites                                                 | New Folder           |

添加您希望在電視熒幕上觀看的網站。

有關如何在電視上使用 Web 信號源的說明, 請參閱 "BeoMaster 5 指南"。

在 Internet Explorer 中,名爲"BeoMaster 5"的檔案夾位于"收 藏夾"下。當在該檔案夾中保存網站時,您可透過信號源"WEB" 在電視上查看網站。

您可在名爲"BeoMaster 5"的檔案夾中創建子檔案夾,它們將作 爲組在電視熒幕上顯示。

#### 在 Internet Explorer 中 ……

- > 單擊"收藏夾"。
- > 單擊"添加至收藏夾"。
- > 選擇"BeoMaster 5"檔案夾,或 ……
- > ……單擊"創建位置"并創建子檔案夾。

您現在可在電視熒幕上查看網站。

## BeoPlayer 的日常使用 播放曲目、電臺和瀏覽圖案

若要在電腦上播放音頻 CD, 在光驅中放入 CD 幷單擊 PC CD。 使用控制欄選擇曲目, 暫停播放或在多個光碟之間切換, 若有多 個光驅。

有關如何從音頻光碟向 BeoPlayer 複製音樂的說明, 請參閱"從音頻光碟複製"。

#### 若要播放音頻 CD ……

> 單擊 PC CD。將開始播放第一個曲目。

若要從 BeoPortal 接收資訊和封面, 您必須注册 BeoPlayer。 必須 在 "Configuration" 功能表中啓用該功能, 并且電腦必須聯機。

SETUP SOURCES SOURCES GUIDE CONFIG CONFIG INFO RANDOM RANDOM SCAN SCAN EXIT EXIT

#### 單擊 PC CD後, BeoPlayer 將連接至 BeoPortal 以便接收有關曲目 播放的資訊。若您希望簡要查看幷從列表直接播放 CD,只需再次 單擊 PC CD 以便顯示 PC CD 列表。還可以使用控制欄上的按鍵。 > 單擊 ▲移到下一曲目。

- > 單擊 ▼移到上一曲目。
- > 單擊◀或▶在激活的信號源中的各組間切換。
- > 單擊 STOP 暫停播放曲目。
- > 單擊 GO 恢復播放。
- 隨機播放曲目 ……
- > 單擊控制欄上的 SETUP 顯示 RANDOM。
- > 單擊 RANDOM 隨機播放光碟曲目。RANDOM 變爲白色。

更改設置之前,所有後面的曲目將采用隨機順序播放。

- > 若要返回正常播放模式, 單擊 SETUP 顯示 RANDOM。
- > 再次單擊 RANDOM, RANDOM 將變爲灰色。
- > 單擊 EXIT 退出 SETUP。

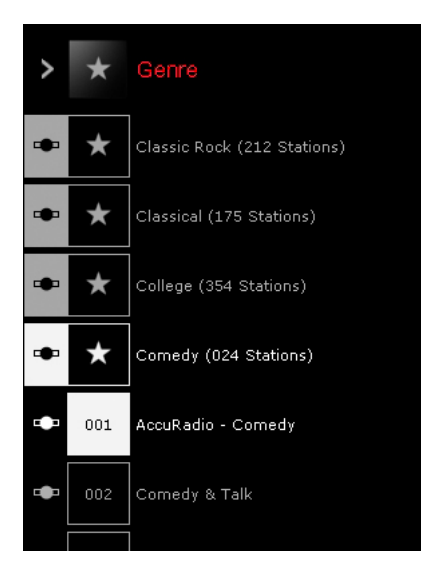

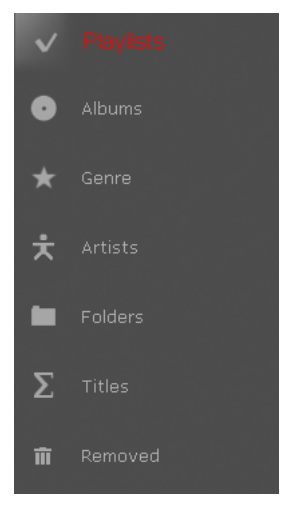

有各種不同的視圖,以下顯示的是來自 N. MUSIC 的視圖。

#### 收聽 N.RADIO ……

使用控制欄開始收聽電臺或切換到新電臺或組。

- > 單擊 N.RADIO 開始播放可用的電臺。
- > 單擊▲移到下一電臺。
- > 單聲 ▼移到上一電臺。
- > 單擊 ◀或 ▶ 移到上一或下一組。
- > 使用鍵盤上的數字鍵播放電臺。

#### 瀏覽圖案 ……

使用控制欄瀏覽可用畫面幷在它們之間導航。還可放大所選畫面, 轉動畫面或以幻燈片形式瀏覽畫面。

- > 單擊 PHOTO 即可瀏覽圖案。
- > 雙擊照片進行查看。
- > 單擊 ▼ 或 ▲ 移到上一或下一張照片。
- > 單擊◀或▶轉至下一組。
- > 使用播放器窗口中的 ◀ "ROTATE" ▶ 轉動照片。
- > 使用播放器窗口中的 "ZOOM" + 放大或縮小。
- > 使用鍵盤上的數字鍵在列表中選擇照片。

#### 切換信號源中的視圖

啓動 BeoPlayer 中的信號源後,可切換視圖以用不同方式查看您 的收集。更改視圖的方法與更改所有信號源的方法一致。

透過雙擊信號源按鈕訪問列表可使列表視圖保持在熒幕上。

#### 若要更改視圖 ……

- > 啓動信號源。
- > 按"TAB",或……
- > ······ 單擊幷保持左上角的觀看圖標, 然後將光標移至所需視 圖幷放開, 或 ······
- > …… 重複單擊左上角的 >。

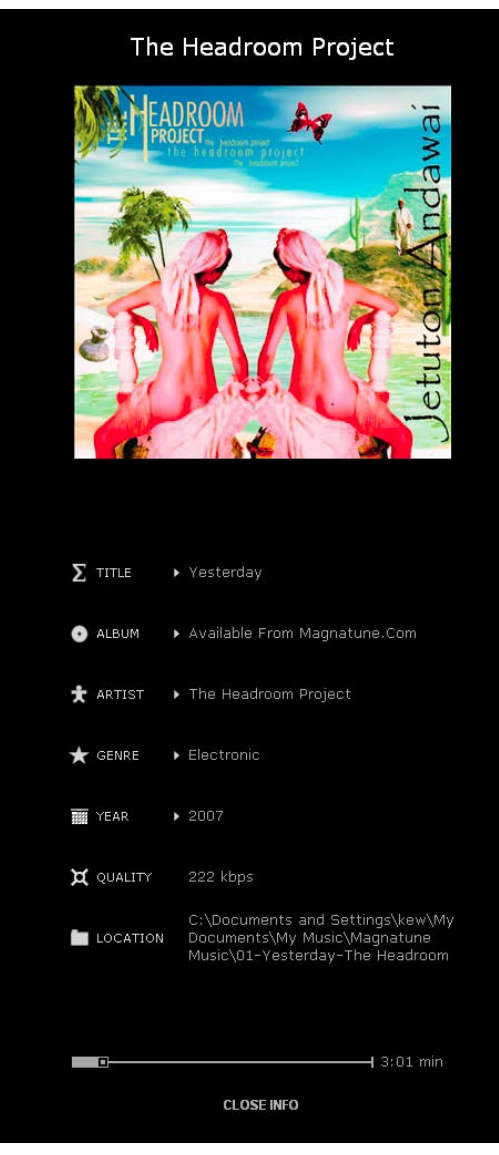

可移動灰色播放欄以"跳"至曲目中的特定點。

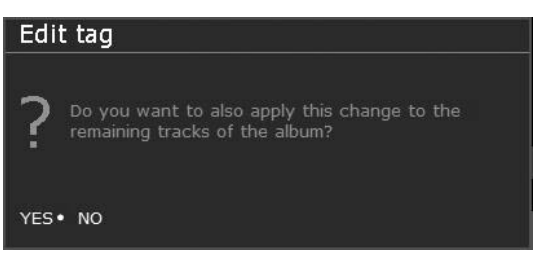

編輯曲目資訊時, BeoPlayer 提示您進行確認。

#### 查看并編輯 N.MUSIC、N.RADIO 或 PHOTO 資訊。

收聽曲目或瀏覽照片時,可調出當前播放內容的資訊。

> 單擊控制欄上的 INFO參看資訊。

#### 若要編輯曲目資訊 ……

- > 將光標移至希望編輯的類別。
- > 單擊希望編輯的資訊,例如標題。
- > 鍵入資訊。
- > 按住鍵盤上的"ENTER"以保存并退出。

將提示您確認所作的更改。

|          | Accura      | alo - Comedy             |
|----------|-------------|--------------------------|
| Σ        | TITLE       | AccuRadio - Comedy       |
| ★        | GENRE       | Comedy                   |
| $\oplus$ | LOCATION    | Darien, United States    |
| D        | LANGUAGE    | English                  |
| i        | DESCRIPTION | No description available |
| ¤        | QUALITY     | 64 kbps MP3              |
| 仚        | HOMEPAGE    | http://www.accuradio.c   |
| ļ        | STATUS      | Playing                  |
|          | С           | LOSE INFO                |
|          |             |                          |

\_

查看 N.RADIO 電臺的資訊

## 查看 N.RADIO 資訊 ······

- > 單擊控制欄上的 INFO。 當前電臺的資訊出現在熒幕上。 控制欄上的 INFO 變爲白色。
- > 單擊功能表上的 CLOSE INFO, 或 ······
- > …… 單擊控制欄上的 INFO 以退出 INFO 功能表。

17

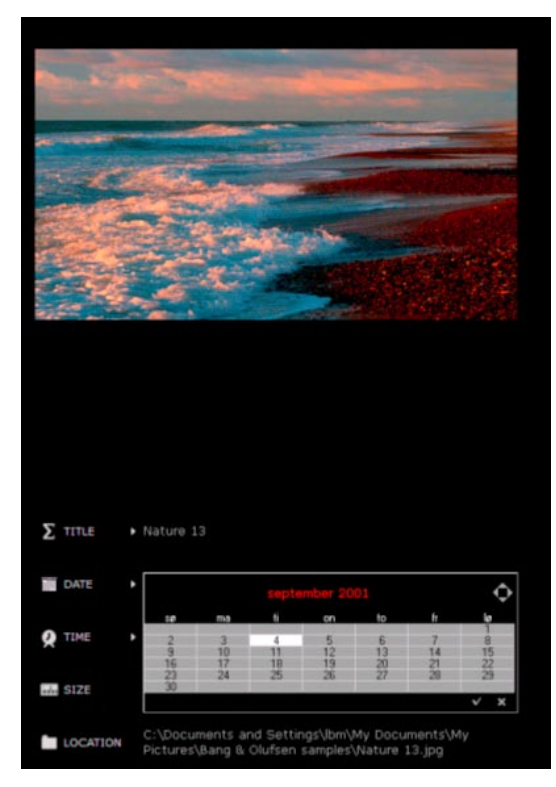

编輯照片的標簽資訊。

#### 查看畫面資訊 ……

> 單擊控制欄上的 INFO。 當前畫面的資訊出現在熒幕上。

#### 若要編輯 PHOTO 資訊 ……

- > 將光標移至希望編輯的類別。
- > 單擊希望編輯的資訊,例如標題。
- > 鍵入資訊。
- > 按住鍵盤上的"ENTER"或"TAB"以保存并退出。
- > 單擊資訊窗口底部的 CLOSE INFO, 或 ……
- > …… 單擊控制欄上的 INFO 以退出 INFO。

#### 搜索曲目、電臺或照片。

BeoPlayer 可搜索内容并找到您正在搜尋的曲目、電臺或照片。

#### 若要搜索 ……

啓動信號源幷查看希望搜索的視圖。

- > 確切地鍵入您正在搜尋的內容,例如 Madonna。含該名稱的 內容將突出顯示,或 ……
- > …… 鍵入您正在搜尋的內容的首字母或數字,例如: 在"Language"中鍵入"g"表示德語或在"Genre"中鍵入"r" 表示"搖滾"。

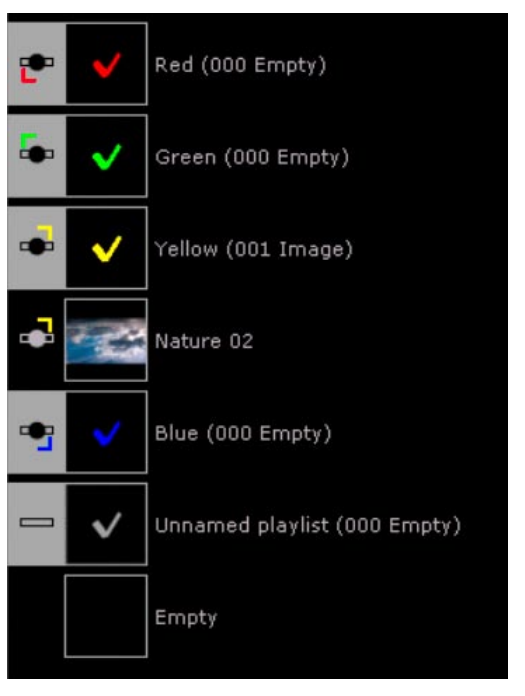

創建并編輯播放列表

BeoPlayer 中的播放列表視圖,

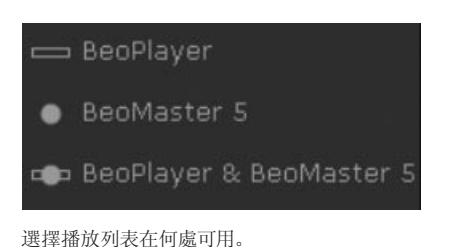

Blue (000 Empty)
Remove
Rename playlist

隨意重命名您喜愛的播放列表。

您可在播放列表中放置您最喜愛的曲目、電臺、照片以及視頻剪輯。 還可隨時編輯播放列表。此外,您還可從 BeoPlayer 直接拖動曲目、 照片或視頻剪輯幷將它們放入電腦的其他應用程式中。 請注意:創建播放列表幷不占用電腦的其他空間,因爲其只是播 放順序的顯示且不是檔案的附加副本。

#### 若要在 BeoPlayer 中創建播放列表 ……

- > 單擊 COPY。
- > 單擊 NEW PLAYLIST (或右擊, 按住 NEW PLAYLIST)。
- > 選擇您所需的列表類型:
   BeoPlayer (本地播放列表僅能在電腦上使用)。BeoMaster 5 (播放列表可在 BeoMaster 5 上使用), BeoPlayer 和 BeoMaster 5 (播放列表可在 BeoMaster 5 和 BeoPlayer 上使用)。

#### 若要添加多個檔案至播放列表 ……

- > 按住 "SHIFT" 鍵幷單擊曲目、電臺、照片和視頻剪輯序列的第一個和最後一個。
- > 或按住 "CTRL" 鍵, 單個單擊, 您可選擇若干曲目、電臺、照片 或視頻剪輯。
- > 現在將您選定的項目"拖放"至新的播放列表。
- > 單擊 DONE 保存。

當內容添加至 BeoPlayer 時,該內容複製至 BeoMaster 5 同樣, 若您在電視機顯示器上將內容添加至播放列表,則可在BeoPlayer 的播放列表上反映出。

#### 若要重命名播放列表或彩色條目 ……

- > 右擊列表幷選擇 "Rename playlist"。
- > 鍵入新名稱。
- > 按"ENTER"保存。

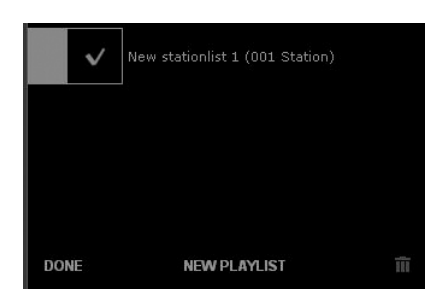

上述圖解右側將顯示 BeoPlayer/BeoPort 廢件箱。

#### 若要從播放列表中删除內容 ……

- > 單擊幷將內容從播放列表拖至廢件箱,或 ……
- > …… 右擊目錄幷選擇 "Remove"

請注意:那些從播放列表删除的曲目、電臺、照片或視頻剪輯幷未 從電腦删除。

#### 從廢件箱還原 ……

您可隨時還原先前删除的曲目、電臺或照片,但從播放列表視圖删 除時不可還原。

- > 更改視圖。
- > 單擊"Removed"。
- > 右擊目錄幷選擇"Restore"。

注:删除播放列表并未將內容從音樂收藏中删除。

請注意:一旦將播放列表删除便無法還原。僅當將照片、視頻和曲 目從任何視圖上而不是播放列表上删除時才可還原。

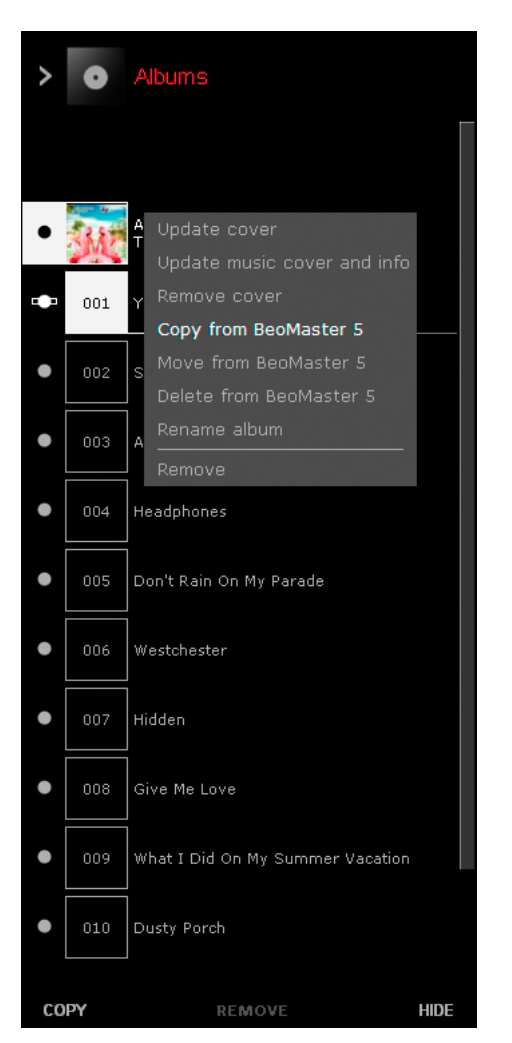

\*若設置中含有 BeoSound 5, 則會有相應的功能表選項, 例如" 移動到 BeoSound 5"。

# 整理內容

當您的系統含有 BeoMaster 5 時,音樂照片與視頻可以輕鬆快速 地移到電腦的 BeoMaster 5 之間。其優勢在于可在這兩個位置保 存副本。

一旦複製音頻光碟,且僅當將配置設置為"Copy to BeoMaster 5" (複製至 BeoMaster 5),才可在 BeoMaster 5 上播放曲目。

若 BeoPlayer 配置爲將光碟內容保存在電腦上,您必須將音樂傳遞 至 BeoMaster 5 以訪問電視上的內容。同樣適用于導入 BeoPlayer 的 照片或視頻剪輯。若需瞭解更多詳情,請參閱 "BeoPlayer 配置"。

#### 內容的位置

內容前的圖標顯示內容的具體位置。僅當電腦與 BeoMaster 5 連 接時,圖標才可用。

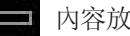

内容放置在電腦上。

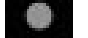

内容放置在 BeoMaster 5 上。

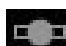

內容放置在電腦和 BeoMaster 5 上。

#### 更改內容的位置 ……

- > 右擊內容。
- > 選擇所需選項:
  - "Copy from BeoMaster"
  - "Move from BeoMaster"
  - "Delete from BeoMaster"

請注意:從 BeoMaster 5 上删除只保存在 BeoMaster 上的内容時, 内容將被完全删除。

建議您在電腦中或例如移動硬碟等存儲介質上保留一份音樂檔 案或照片。

| BeoPlayer                                       | X                                                                                                    |
|-------------------------------------------------|----------------------------------------------------------------------------------------------------|
| BeoMaster 5<br>IP address of<br>blocking traff  | cannot be located. Enter the hostname and<br>BeoMaster 5. Make sure that no firewall is<br>c on ports 137, 138 and 139.            |
| To read the II<br>overlay on Be<br>GO and enter | <sup>1</sup> address go to 'Configuration' in the menu<br>oMaster 5, press the red button followed by<br>the 'Network info.' menu. |
| IP address                                      | 10 . 8 . 82 . 140                                                                                                    |
| Host name                                       | leoMaster5                                                                                                    |
| ОК                                              | CANCEL >> Options                                                                                                    |

| seopiayei                                                                                | •                                                                                                    |
|------------------------------------------------------------------------------------------|----------------------------------------------------------------------------------------------------|
| BeoSound 5<br>IP address of<br>blocking traf<br>To read the I<br>BeoSound 5<br>press GO. | i cannot be located. Enter the hostname and<br>if BeoSound 5. Make sure that no firewall is<br>fic on ports 137, 138 and 139.<br>P address open the 'Settings' menu on<br>, press the right arrow button twice then |
|                                                                                          |                                                                                                    |
| IP address                                                                               | 10 . 8 . 82 . 140                                                                                                    |
| IP address  <br>Host name                                                                | 10 . 8 . 82 . 140<br>BeoMaster5                                                                                                    |

#### 同步檔案

當 BeoMaster 5 未與電腦連接時,若在電腦或是電視上的播放列 表中作出更改,重要的是要瞭解這些更改是如何工作的。 當重新連接 BeoPlayer/BeoPort 與 BeoMaster 5 時,兩個位置上 的任何更改將自動複製到另一位置。

若兩個位置上均有更改,保存在電腦中的版本將覆蓋保存在 BeoMaster 5 上的版本,例如:使用電腦上的軟體轉動照片。若 將 BeoMaster 5 重新連接至電腦,更改將在 BeoMaster 5 上生效。

檔案可隨時在計算機和 BeoMaster 5 之間同步。

- > 右擊 Bang & Olufsen 圖標。
- > 選擇 "Start BeoPlayer <-> BeoMaster 5"。

#### 若連接失敗

若網際網路被重置,當您想要爲 BeoMaster 5 或 BeoSound 5 傳送檔案時,可能無法連接。此時將出現一個對話框,要求您輸入 BeoMaster 5 或 BeoSound 5 的 IP 地址。

#### BeoMaster 5的 IP 地址

若需查看 BeoMaster 5 的 IP 地址,請開啓 BeoMaster 5,調出層 叠菜單幷按 9 打開 Configuration 菜單,然後按遙控器上的紅色 按鈕,隨之馬上按 GO。使用箭頭按鈕移至"Network info",然後 按 GO。您就可以看見您 BeoMaster 5 的 IP 地址。現在,在 BeoPlayer 菜單中輸入 IP 地址便可以建立連接。

#### BeoSound 5 的 IP 地址

若需查看 BeoSound 5 的 IP 地址, 請開啓 BeoSound 5, 將導航杆移至"MODE", 使用滾輪突出顯示 SETTINGS, 然後按右鍵頭按鈕兩次, 隨之馬上按 GO 以激活"SERVICE SETTINGS"。將導航杆移至 NETWORK INFO。您就可以看見您 BeoSound 5 的 IP 地址。現在, 在 BeoPlayer 菜單中輸入 IP 地址便可以建立連接。

#### 連接狀態

\*若您的設置中含有 BeoSound 5 則會有相應的功能表選項,例 如"Connect to BeoSound 5"。

當將檔案從電腦傳送至 BeoMaster 5 時,透過將鼠標放在任務欄 的 Bang & Olufsen 圖標上可獲得複製過程的更多資訊。

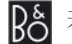

R答 若有連接, Bang & Olufsen 圖標爲黑色。

若電腦與 BeoMaster 5 之間沒有連接, 則圖標爲灰色。若要 Bş 恢復連接, 右擊圖標幷選擇 "Connect to BeoMaster 5"\*。

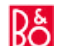

傳遞正在進行時, Bang & Olufsen 圖標爲紅色。

#### 電腦與 BeoMaster 5 之間的複製過程。

"BeoPlayer <-> BeoMaster 5" (或 "BeoPort <-> BeoMaster 5") 指示正在同步電腦和 BeoMaster 5 上的内容。

"N. MUSIC <-> BeoMaster 5" 指示電腦與 BeoMaster 5 之間 N.MUSIC 曲目的複製過程。

"PHOTO <-> BeoMaster 5" 指示電腦與 BeoMaster 5 之間 PHOTO曲目的複製過程。

若要删除這些活動,右擊 Bang & Olufsen 圖標幷選擇 "Activity" 下的取消選項。

# 使用 BeoMedia 1

| I | BeoMaster 5 |  |
|---|-------------|--|
| - | N.MUSIC     |  |
|   | N.RADIO     |  |
|   | PHOTO       |  |
|   | WEB         |  |
|   |             |  |

如果您的系統內含有 BeoMedia 1, 則本《指南》中的描述不適用於您的系統。

請參考線上《指南》裏的描述,瞭解如何使用帶 BeoMedia 1 的 BeoPlayer/BeoPort。

使用以下鏈結,打開線上《指南》。《指南》僅有英文版。

BeoMedia 1/BeoPlayer《指南》 鏈結.

(http://www.bang-olufsen.com/beomedia1-userguide/index. html)

# 使用 BeoMaster 5 和 BeoSound 5

| N.RADIO PHOTO WEB       |   | BeoMaster 5 |  |
|-------------------------|---|-------------|--|
| N.RADIO<br>PHOTO<br>WEB | - | N.MUSIC     |  |
| PHOTO                   |   | N.RADIO     |  |
| WEB                     |   | рното       |  |
|                         |   | WEB         |  |

BeoMaster 5 能够讓您輕鬆地訪問數位音樂、個人照片、您最 喜愛的網站、以及全球 5000 多個網際網路電臺。

本章節描述 BeoMaster 5 和 BeoSound 5 的設置.在整個《指南》 中 BeoMaster 5 和 BeoSound 5 的設置均稱爲 BeoMaster 5 設置。 所有 BeoMaster 5 的視頻選項說明均取决于正與兼容的電視機連 接的 BeoMaster 5。所有有關 BeoSound 5 的說明均取决于您的 設置中含有 BeoSound 5。

#### 開始之前

爲了使用信號源 N. MUSIC PHOTO 和 WEB, 必須使用 BeoPlayer 將數字音樂與照片從電腦上傳遞至 BeoMaster 5, 并按本《指南》 之前所述保存您最喜愛的網站。

#### 打開 BeoMaster 5

有兩種方法可啓動 BeoMaster 5。您可啓動 BeoSound 5 中的音頻信號源或透過電視機啓動 BeoMaster 5 信號源。

有關產品操作的描述,請參閱 BeoMaster 5 或 BeoSound 5《指南》。

#### 四個信號源

BeoMaster 5 提供各種方法瀏覽四個信號源: N. MUSIC、N. RADIO、 PHOTO 和 WEB。

正如本《指南》所述,每一資訊員的層叠功能表爲您提供其它操作 的可能性,此處幷不作描述。

請注意:若您的設置中含有 BeoSound 5,BeoSound 5 則作為 N.MUSIC 和 N.RADIO 的瀏覽器,并且您無法瀏覽電視機熒幕上 這些信號源的內容。

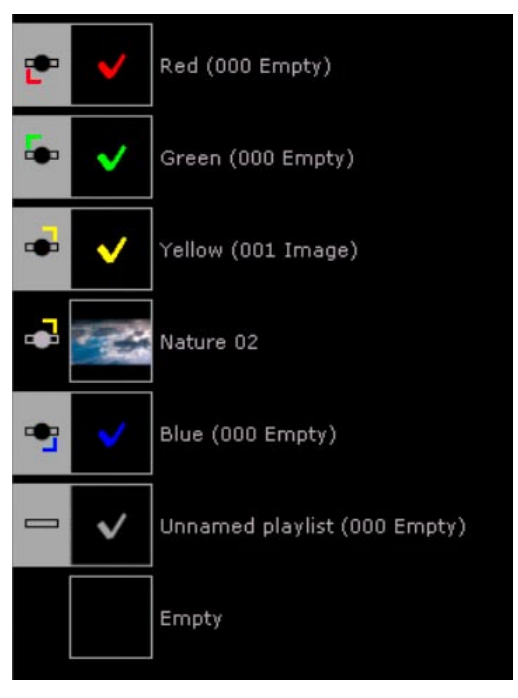

BeoPlayer 中帶彩色條目的播放列表視圖。

彩色條目 當您的設置中含有 BeoSound 5 時,附加功能便可用 "彩色條目"。

這些是透過遠程控制彩色按鈕選擇的播放列表。若適用,只需按 鏈接房間的一個按鈕便可輕鬆訪問這些列表。

#### 彩色條目的基本內容

可將您最喜愛的曲目、電臺和照片添加至彩色條目。采用與其它任何播放列表相同的方法可透過電腦編輯彩色條目,還可透過遠程 控制進行此操作,產品《指南》中提供了相關描述。

 信號源
 彩色條目中的限制

 N.MUSIC
 默認限制爲 9

 PHOTO
 無限制

 N.RADIO
 默認限制爲 99

可在 SETUP下的 "Configuration" 功能表中更改 N. MUSIC 和 N. RADIO 的條目限制。

相應的顏色指示相應的內容。請注意:任何內容都可屬于所有這四個列表。當從彩色條目中播放曲目時,BeoMaster 5或BeoSound 5僅播放那一特定列表的內容。

## BeoMaster 5 的具體功能 <sup>若要重命名內容</sup> ……

最簡便的方法是透過電腦在 BeoPlayer 中重命名項目。然而,還可 使用電視機熒幕上信號源的層叠功能表提供的重命名功能。

> 從層叠功能表中選擇"Rename"。

按▲以顯示"拼寫欄", 按 (4 和 )> 在字符間移動, 并按 GO 選 擇字符。

若要切換大小寫字符, 重複按 ▲。透過按 ▼ 返回至名稱字段。 在名稱字段中; 使用 **《**和 **》**在字符間移動, 按 STOP 删除字符, 并按 GO 保存名稱。

#### **Play Timer**

若鏈接系統中的主視頻和音頻產品具有 Play Timer 功能,可將 BeoMaster 5 選作 Play Timer 的信號源。將 BeoMaster 5 選作 Play Timer 時,開啓 Play Timer 將播放紅色列表中的項目。這意味著希望收聽的 Play Timer 功能中的內容必須放置在紅色列表中。

## Master Link 選項

以下章節描述 BeoMaster 5 的三個基本設置,即 BeoMaster 5、電 腦以及應使用的 Option 設置。

# BEOMASTER 5 ETHERNET ROUTER BEOSOUND 5

#### 同一房間內的 BeoMaster 5 和 BeoSound 5 ……

Option 1 中的 BeoMaster 5: BeoMaster 5 反應 N.MUSIC、N.RADIO 并在與 BeoMaster 5 連 接的揚聲器上播放聲音。 PHOTO 和 WEB 不可用。

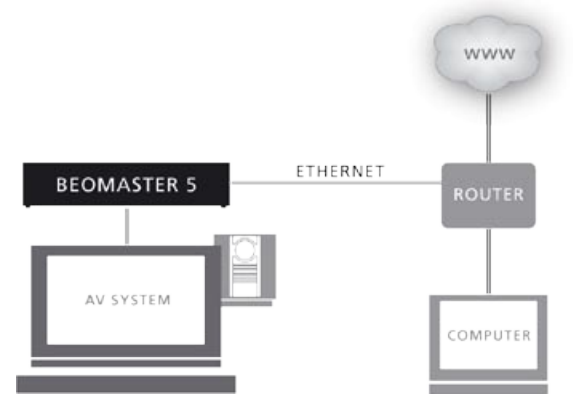

#### 帶電視機的 BeoMaster 5......

#### Option 0 中的 BeoMaster 5:

BeoMaster 5 反應N.MUSIC、N.RADIO。 啓動 PC 調出電視機上的 PHOTO 和 WEB 信號源。在此設置中,聲音在與電視機連接的 揚聲器上播放。

#### Option 2 中的電視機:

電視機反應所有信號源命令并在與其連接的揚聲器上播放。

請注意: 無法將視頻信號從 BeoMaster 5 分發至鏈接房間的電 視機。

#### 完全整合系統 ……

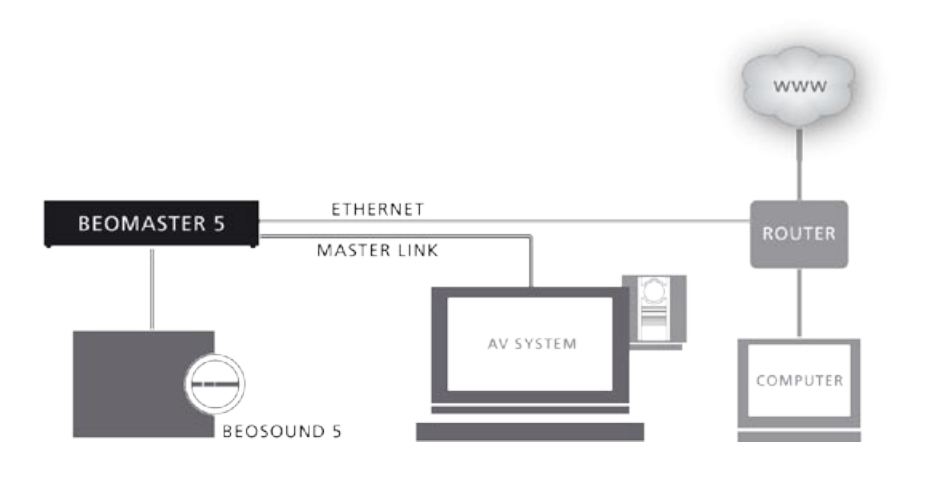

在 BeoMaster 5 設置中, BeoSound 5 和電視機將一幷放置在房間中。

#### Option 0 中的 BeoMaster 5:

N.MUSIC 和 N.RADIO 瀏覽在 BeoSound 5 上進行。

#### Option 2 中的電視機:

電視機反應所有信號源命令。PHOTO 和 WEB 可用。

#### 兩個房間內的產品 ……

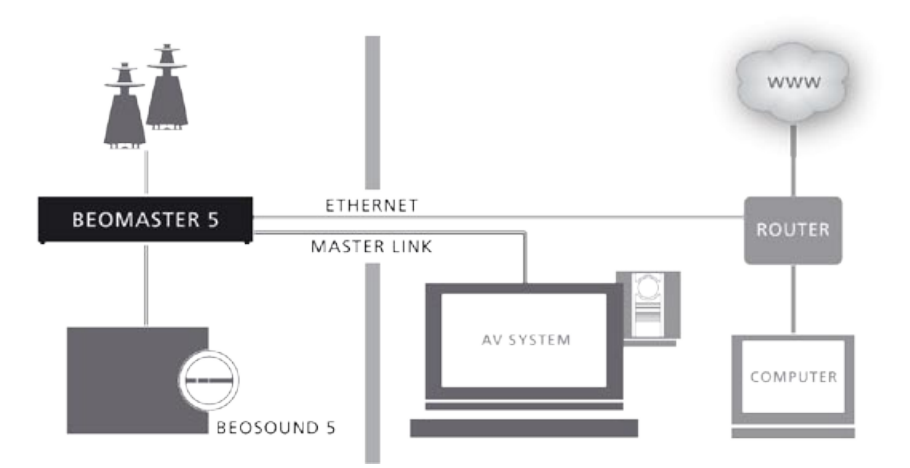

注意: BeoSound 5 的鏈接選項受限于 Option 0 1 和 2。有關如何連接幷操作 AV 系統的詳細資訊,請參閱所提供的 Bang & Olufsen 電視機《指南》。

在此設置中, BeoSound 5 和 BeoMaster 5 將一幷放置在房間內(鏈接房間),而電視機則放置在另一間房內(主視聽房)。

#### Option 2 中的 BeoSound 5/BeoMaster 5:

N.MUSIC 和 N.RADIO 在 BeoSound 5 上可用,且可在鏈接房間 中聽到來自主視聽房的聲音。

#### Option 2 中的電視機:

透過電視機的揚聲器收聽 N.MUSIC 和 N.RADIO。 PHOTO 和 WEB 不可用。

#### 收聽主視聽房中的信號源 ……

#### 在 Beo4 上 ……

#### 在 Beo5 上 ……

> 按"N. MUSIC" 或"N. RADIO"(軟按鈕)。

# 使用帶 BeoPlayer 的便携式設備

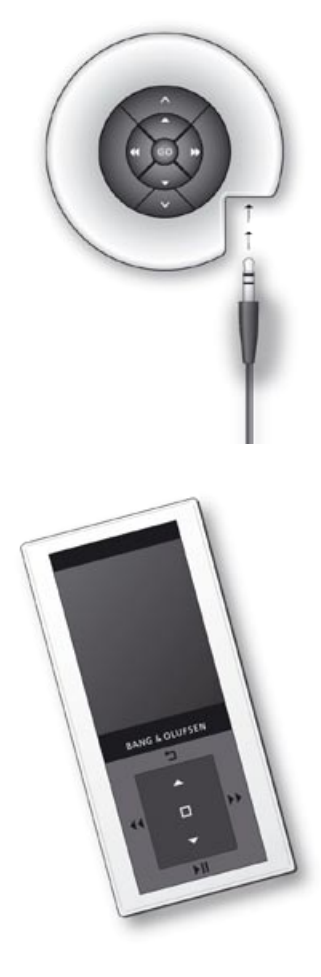

使用 BeoPlayer 可將音樂複製至 BeoSound 2、BeoSound 6 和 Serenata 音樂行動電話。使用 BeoPlayer 可在設備上整理音樂檔案并從 N. MUSIC 收藏中複製更多曲目。有關便携式設備使用的詳細資訊,請參閱隨產品隨附的《指南》。

若要在 BeoPlayer 中從 N. MUSIC 複製曲目至任何設備, 請確保它 們與電腦連接。BeoSound 2 必須放置在其底座上并且必須透過 産品配帶的 USB 綫纜連接 BeoSound 6 和 Serenata。

Serenata 使用 MTP 模式。有關如何使用電話設置的詳細資訊,請 參閱《Serenata 指南》。

#### 將音樂複製至您的便携式設備

- > 啓動 BeoPlayer 中的 N. MUSIC。
- > 單擊 COPY 訪問便携式設備。

設備上的內容出現幷顯示已保存音樂的概述。設備列表上有一個 存儲容量指示器,顯示剩餘存儲空間。

#### 若要從播放列表複製曲目至設備 ……

> 單擊幷拖動曲目或專輯至設備。

若要從光碟複製,切記首先應複製到 BeoPlayer。請參閱"從音頻 光碟複製音樂"。

曲目或專輯將立即出現在設備上,且曲目下方的指示器顯示複製 過程的狀態,如下所示:

請注意:在複製完成之前必須等待過程指示器完全填滿。

只要保持 N. MUSIC, 可使用其它 BeoPlayer 功能并複製曲目。

若要取消複製,在設備中選擇曲目或專輯幷透過將其拖至廢件箱 圖標即可删除。若您完全退出 BeoPlayer,或斷開設備連接同樣可 取消複製。便携式設備不支援彩色條目。

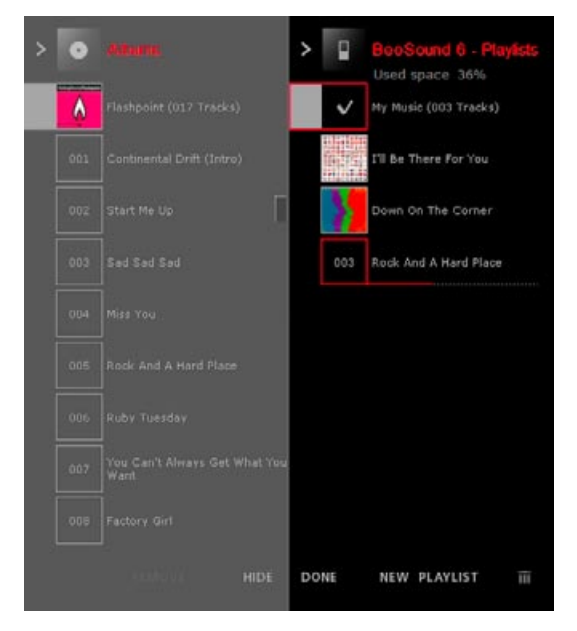

注: 複製時, 您可隱藏 N. MUSIC 視圖并在熒幕右側的控制欄上 進行複製操作。 複製時您可使用控制欄。 請注意:在 BeoSound 6 和 Serenata 上不可同時使用播放功能與 複製音樂。

#### 在便携式播放器上整理曲目

在便携式設備上整理音樂檔案的方法與在 BeoPlayer 上整理 N. MUSIC 的方法相同。若要整理音樂, 便携式播放器必須與 PC 連接。

#### DRM 檔案的一般處理

BeoPlayer 僅支援受 Microsoft 的 Windows Media DRM 保護的音樂。亦就是說需要使用 Windows Media Player 重播一次 DRM 保護音樂,才能將其複製至 BeoPlayer。不支援 Apple 的 Fairplay DRM。 DRM 保護音樂曲目向便携式設備傳遞的次數受到限制。該次數由音樂商店或唱片公司决定,亦可能是無限的。

DRM 保護音樂可傳遞至 Serenata 和 BeoSound 6 進行播放,但先得 令 BeoPlayer 獲得許可。而 BeoSound 6 不支援有"時限"的許可。

向 BeoMaster 5 和 BeoMedia 1 傳遞音樂時, DRM 保護音樂亦將 隨之傳遞, 它們將出現在列表中但不能播放。

請注意, BeoSound 2 不支援 DRM 檔案。

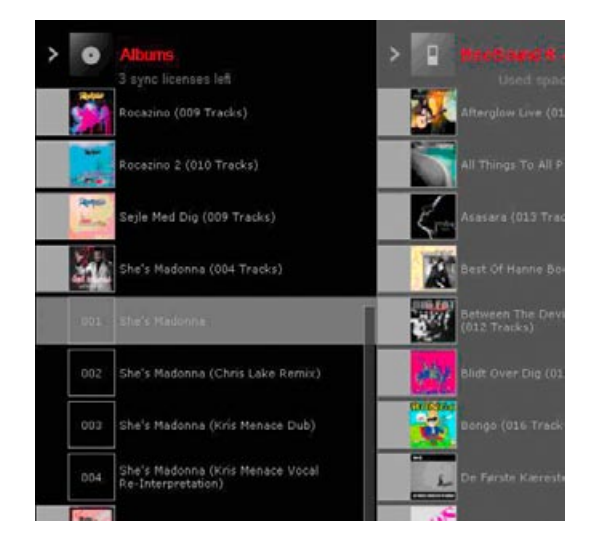

## 尤其是對于 BeoSound 2

若要啓動 BeoSound 2 ……

> 在 BeoPlayer 中單擊 N.MUSIC。

請注意:無法同時操作 BeoSound 2 和拷貝音樂。

#### 在 BeoPlayer 中啓動播放後, 若您希望拷貝檔案 ······

- > 從底座上斷開 BeoSound 2。
- > 重新連接 BeoSound 2。
- > 或者,長按 GO 3 秒鐘。

#### 配合 Windows Vista 使用的 BeoSound 2

若要使 BeoSound 2 正確運行 Windows Vista,您需要在電腦上 安裝 "Service Pack 1"。根據《BeoSound 2 指南》的說明, BeoSound 2 需爲 iTunes 模式(或海量存儲模式)。

BeoSound 2 將被視爲通用的便携式設備,并不在帶 BeoSound 2 圖標的 BeoPlayer 中顯示。Vista 下的 BeoSound 2 與 Windows XP 中的 BeoSound 2 的功能不一樣,在 Windows XP 中您可在檔案 夾中移動檔案。

由于帶 Windows Vista 的 BeoSound 2 具有以上限制, 您需要在 SD 卡的根目錄下爲曲目創建一個檔案夾以播放曲目。

同樣需注意的是名爲"BeoSound 2\_PC.exe"的 BeoSound 2 "Firmware update application"不能在 Windows Vista 下運行, 這也就是說您不能在 Windows Vista 下更新 BeoSound 2 固件。

#### 對 BeoSound 2 的記憶卡進行格式化

在某些情况下,對存儲介質(記憶卡)進行格式化或允許將曲目拷 貝到 BeoSound 2 上十分有用,對記憶卡進行格式化將删除卡上 的所有內容。

#### 如何進行格式化 ……

將 BeoSound 2 放在底座上。PC CD 或 N.MUSIC 不可在 BeoPlayer 中啓用。

- > 單擊控制欄上的 CONFIG 訪問 "Configuration" 功能表。
- > 選擇 "Portable devices" 選項卡。

BeoPlayer 中 "Portable devices" 選項卡的右側將提示您記憶卡上的可用空間爲多少,以及介質的總存儲容量還有多少。

- > 單擊"Refresh"以列出可用的設備。
- > 選擇您需要進行格式化的存儲介質。
- > 單擊"Format"。

熒幕上會出現"formatting portable…"字樣。接著進行格式化。 請注意:若設備具有寫保護功能,則不能對其進行格式化。

# BeoPlayer 的配置

#### N.MUSIC 的設置

| <b>BeoPlayer</b><br>CD Copving                      | Configuration                                                    | N Badio Deboto      | N Music I  | BeoMaster 5 ] | Version |
|-----------------------------------------------------|------------------------------------------------------------------|---------------------|------------|---------------|---------|
| Standard L<br>Specify the<br>Harddisk c<br>128 kbps | icenses   Favourites<br>quality of your copied<br>opying quality | I music.            |            |               |         |
| Choose a loc<br>Copy<br>File locatio                | ation where you wo<br>o BeoMaster 5<br>n                         | uld like to store y | our music. | Browse        |         |
|                                                     |                                                                  | οκ                  | Cancel     |               |         |

拷貝或"克隆"之前,用于存儲的視頻光碟在電腦上,根據您的個 人喜好來調整拷貝方式不失爲一個好辦法。

#### 拷貝質量

爲您拷貝的音樂選擇所需的質量。可爲兩個不同的拷貝目標設置 此質量:硬碟或便携式設備。

- > 在 BeoPlayer 欄上單擊 SETUP。
- > 單擊 CONFIG。
- > 單擊 "CD Copying" 選項卡。

拷貝質量隨比特率 (kbps)- 每秒的檔案量 - 的增高而增加, 但同時檔案的大小也會增大。這表示高質量的曲目可更快地裝滿硬碟。

#### 複製資料至 BeoMaster 5

> 選擇 "Copy to BeoMaster 5" 對話框。
 您所有的 N.MUSIC 曲目將被拷貝到 BeoMaster 5 上。

#### 檔案位置

(若您的設置中沒有 BeoMaster 5)

- > 選擇拷貝的曲目在電腦上的保存位置。
- > 單擊 "Browse" 以瀏覽您的驅動盤和檔案夾。
- > 完成後單擊"OK",或……
- > …… 單擊 "Cancel" 以返回至 "Standard" 選項卡。

#### 許可

"Licenses" 選項卡含有有關光碟用途許可的資訊。備份許可極爲有 益。例如:若您希望在您的電腦上安裝一個新的操作系統,您需要在 磁盤或網路驅動器上爲許可備份。系統安裝完畢後,許可可恢復。

#### DRM 保護

"Use DRM protection" 選項可保護音樂, 使之不被移動到其他驅動盤或便携式設備。

請注意:默認情况下不能啓用"Use DRM protection"選項。 BeoPlayer/BeoPort 無法傳遞受 DRM 保護的檔案。因此,若您希 望將音樂檔案下載到某便携式設備,如 BeoMaster 5 或 BeoSound 2, 我們建議您不要更改默認設置。此外,啓用 DRM 保護將使您只 能從存儲許可的位置訪問音樂,而阻止您從任何其他位置訪問。

| CD Copying Portable devices N.Radio Photo N.Music BeoMaster 5 Version               |
|-------------------------------------------------------------------------------------|
| Standard Licenses Favourites                                                        |
| The BeoPlayer recommends backing up licenses to ease licenses recovery.             |
| Use digital rights management (DRM) protection                                      |
| Choose a location where you would like to backup, or<br>restore your licenses from. |
| Backup and Restore location                                                         |
| C:\Documents and Settings\All Users\Documents\My Lic Browse                         |
| Backup Now Restore Now                                                              |
|                                                                                     |
| OK Cancel Apply                                                                     |

| CD Copying       Portable devices       N.Radio       Photo       N.Music       BeeMaster 5       Version         Standard       Licenses       Favourites </th <th>🖟 BeoPlayer Configuration</th> <th>_ 🗆 ×</th>                                                                                                    | 🖟 BeoPlayer Configuration                                            | _ 🗆 ×   |
|----------------------------------------------------------------------------------------------------|----------------------------------------------------------------------|---------|
| Standard       Licenses       Favourites         CD Copying       Image: Comparison of the standard standard standar | CD Copying Portable devices N.Radio Photo N.Music BeoMaster 5        | Version |
| CD Copying<br>Automatically add ripped music to a coloured list for<br>easy access<br>Add to this coloured list: Red                                                                                                    | Standard Licenses Favourites                                         |         |
| <ul> <li>Automatically add ripped music to a coloured list for easy access</li> <li>Add to this coloured list: Red</li> </ul>                                                                                                    | CD Copying                                                           | - 1     |
| Add to this coloured list: Red                                                                                                    | Automatically add ripped music to a coloured list for<br>easy access |         |
|                                                                                                    | Add to this coloured list: Red                                       |         |
|                                                                                                    |                                                                      | -       |
|                                                                                                    |                                                                      |         |
|                                                                                                    |                                                                      |         |
|                                                                                                    |                                                                      |         |
|                                                                                                    |                                                                      |         |
|                                                                                                    |                                                                      |         |
|                                                                                                    |                                                                      |         |

#### 從光碟克隆到彩色條目

從光碟上拷貝時,您可在"Favourites"選項卡下决定將克隆的 N.MUSIC 曲目添加到特定的彩色條目上。若您激活此設置,每次 彩色條目的內容將會有所更改。

#### 彩色條目的限制

"Favourites"下在每個彩色條目中設置曲目/專輯的限制。

#### N.RADIO 的設置

您可選擇 N.RADIO 接收的質量。若您在 N.RADIO 中增强接收質量,您將會减少可用 N.RADIO 電臺的數目。

請注意: "Configuration" 功能表將根據所連接的產品更改選項卡 名稱, 此種情况請參見如圖所示的 BeoMaster 5。

若要從劣質的連接上使接收最佳化,您應該增加緩衝時間。請注意:這將會增加 N.RADIO 的啓動時間。

| Colou    | red list limits for Mus | ic la        | -         |                |  |
|----------|-------------------------|--------------|-----------|----------------|--|
| <u>र</u> | Limit Red list to       | 9            | music     | items<br>items |  |
|          | Limit Yellow list to    | 9            | t music   | items          |  |
| •        | Limit Blue list to      | 9            | 🔹 music   | items          |  |
|          | Music items are Art     | ists, Albums | and Track | .\$            |  |
|          |                         |              |           |                |  |
|          |                         |              |           |                |  |

| Bo BeoPlayer Configuration                                                                                                    |        |
|----------------------------------------------------------------------------------------------------|--------|
| CD Copying   Portable devices N.Radio   Photo   N.Music   BeoMaster 5   V                                                                   | ersion |
| ─N.Radio quality Select the minimum quality you wish to hear in N.Radio                                                                     |        |
| None       ES kaps       64 kbps       48 kbps       24 kbps       24 kbps       10 should buffer before it starts to play.       5       5 |        |
|                                                                                                    |        |
| OK Cancel Apply                                                                                                    |        |

| 🖟 BeoPlayer Configuration                                             |
|-----------------------------------------------------------------------|
| CD Copying Portable devices N.Radio Photo N.Music BeoMaster 5 Version |
| Slideshow Settings                                                    |
| Transitions 🔽                                                         |
| Delay 3 🚔 seconds                                                     |
| Mode Single group                                                     |
| Video Setting All groups                                              |
| Skip interval 30 Seconds                                              |
| Photo Settings                                                        |
| Thumbnails Cache 5000 🚔 Photos                                        |
| Space required for thumbnail photos = 53 MB                           |
| Available Photos and Videos on Client PC = 22                         |
|                                                                       |
|                                                                       |
| OK Cancel Apply                                                       |

#### 

| 88 BeoPlayer                             | Configuration                                                                 |                                                        |                                     |              | _ 🗆 ×   |
|------------------------------------------|-------------------------------------------------------------------------------|--------------------------------------------------------|-------------------------------------|--------------|---------|
| CD Copying                               | Portable devices                                                              | N.Radio Pho                                            | o N.Music                           | BeoMaster 5  | Version |
| BeoMas<br>Click the<br>passwor<br>Change | ter 5 password infor<br>"Change password<br>d used to access Br<br>e password | mation<br>d'' button to char<br>eoMaster 5.            | ige the                             |              |         |
| Currently<br>Choose                      | vour BeoMaster 5 i<br>a drive letter to map                                   | BeoMaster 5 is n<br>is mapped to the<br>BeoMaster 5 to | happed<br>I-drive.<br>your computer | .Please note |         |
| A:V<br>B:V<br>K:V                        | need to disconnect                                                            | Beomaster 5 ar                                         | d reconnect a                       | gain to make |         |
| B:\                                      |                                                                               | OK                                                     | Cancel                              | Арр          | ly      |

#### PHOTO 的設置

啓動幻燈片放映時,您可選擇每張照片在熒幕上停留的時間。

"Mode"可讓您選擇幻燈片放映是否應在組中繼續,還是應從選 定的組上重複照片/視頻剪輯。

使用跳躍功能時, "skip interval" 確定播放或重播視頻剪輯的時間(秒)。

您爲"Thumbnails Cache" 設置的照片數目决定照片在硬碟上所需的空間。

#### BeoMaster 5 的設置 - 僅在您的設置含有 BeoMaster 5 時可用

#### 密碼

訪問 BeoMaster 5 時,您可在此更改密碼。

同樣,您必須在此指定 BeoMaster 5 應配備哪一個驅動盤。若 BeoMaster 5 的密碼或 BeoSound 5 被更改,僅需修改密碼。

#### 驅動設置

即指定 BeoMaster 5 驅動盤的名稱、移動或拷貝檔案夾、播放列 表時所有的檔案被傳遞到的位置等。若您對這些設置有疑問,請 聯繫您的 Bang & Olufsen 零售商,他/她可幫助您解决這些疑難 問題。按住 "Change password"可更改您的音樂系統的密碼。

## 《指南》語言

| ocorrest e | comigaration      |         |       | 0        |       | 1       |
|------------|-------------------|---------|-------|----------|-------|---------|
| D Copying  | Portable devices  | N.Radio | Photo | N.Music  | Guide | Version |
|            |                   |         |       |          |       |         |
|            |                   |         |       |          |       |         |
| CSelect th | e guide language  |         |       |          |       | 1       |
|            |                   |         |       |          |       |         |
|            | English           |         |       | -        |       |         |
| Í          | English           |         | į.    |          |       |         |
|            | Danish<br>German  |         | _     |          |       |         |
| 1          | Dutch             |         |       | -        |       |         |
|            | French<br>Italian |         |       |          |       |         |
|            | Spanish           |         |       |          |       |         |
|            | Portuguese        |         | j.    | <u> </u> |       |         |
|            |                   |         |       |          |       |         |
|            |                   |         |       |          |       |         |
|            |                   |         |       |          |       |         |
|            |                   |         | 100   |          |       | 14 C    |

安裝 BeoPlayer/BeoPort時,《指南》將根據您的窗口語言設置進行 安裝,您可以隨時更改不同的《指南》語言。只需進入 BeoPlayer/ BeoPort Configuration 菜單,打開 "Guide" 標簽即可。

# 基本設置

僅當您的設置含有 BeoPort 且您擁有兼容的電視卡時,有關電視 調諧的所有資訊才適用。啓動您的電視卡的自動調諧電視頻道之 前,請確保正確的廣播系統在"Video System"下顯示,并確保您 已指示連接是透過綫纜還是天綫,并確保顯示正確的國家。 > 單擊 "AutoTune"以啓動自動調諧電視頻道。

調諧過程中,指定地點的頻道在顯示畫面上顯示。任何時候您都 可停止調諧,且已查找到的頻道將被保存。

在電視卡上,您接收到的電視頻道將以頻道編號和頻率的形式注 册。請注意:并不是所有的電視卡都可觀察到電視頻道的標準頻 道編號。

| Photo   BeoMaster 5  <br>Tune   Adjust   CD C               |                | r 5  <br>CD Copy | N.Music   Advanced<br>opying   Portable devices |     | Version<br>N.Radio |
|-------------------------------------------------------------|----------------|------------------|-------------------------------------------------|-----|--------------------|
| Use this p                                                  | age to tune in | P.no.            | Frequenc                                        | -y  | <u>A</u> utoTune   |
| your ry ranci cara.                                         |                | 1                | 210 MHz                                         |     | 0%                 |
|                                                             |                | 2                | 224 MHz                                         | . L | 0%                 |
| Country:<br>Denmark 💌<br>C Cable ⓒ Antenna<br>Video system: |                | 3                | 471 MHz                                         |     | Delete             |
|                                                             |                | 4                | 495 MHz                                         |     | <u></u> o.o.c      |
|                                                             |                | 5                | 5 511 MHz<br>6 527 MHz                          |     | Manual             |
|                                                             |                | 6                |                                                 |     | 62 🚖               |
|                                                             |                | 7 655 MHz        |                                                 |     | 48 MHz             |
| PAL B                                                       | •              |                  |                                                 |     | Add                |
|                                                             |                |                  |                                                 |     |                    |

#### 手動調諧

需要手動調諧頻道時,若未在自動調諧中找到,則進入"Tune"功能表的"Manual"部分。

> 翻滾頻率以查找您需添加的頻率。

> 單擊"Add"。

#### 移動或删除調諧的電視頻道 ……

調諧并存儲您的電視頻道後,您能以它們在頻道列表上顯示的順 序對它們進行重新排列。例如,您可以根據電視頻道在您的電視上 的順序對它們進行重新排列。

您還可從頻道列表删除頻道。這兩項操作都在"Configuration" 功能表中執行。

#### 若要移動調諧的電視頻道 ……

- > 單擊 "Tune" 選項卡以能重新排列調諧的電視頻道的順序。
- > 在頻道列表中單擊您要移動的電視頻道。

檢查您要移動的電視頻道是否真的在電視瀏覽器窗口中顯示。 > 在頻道列表中使用鼠標將頻道拖到其新頻道編號上。

若電視頻道已經存儲在所需的頻道編號中,移動的頻道將插入現 有頻道編號之間。

#### 若要删除調諧的電視頻道 ……

- > 單擊 "Tune" 選項卡以删除調諧的電視頻道。
- > 在頻道列表中單擊并選擇您要删除的電視頻道。
- > 檢查您要删除的電視頻道是否真的在電視瀏覽器窗口中顯示。
- > 單擊"Delete"。

#### 調整聲音和畫面 ……

一旦您調諧幷存儲電視頻道,您就可調整聲音預設。這些聲音調 整將適用于所有的從控制欄上訪問的信號源。

若您的電視調諧器允許調整畫面,您可調整您的電視卡的畫面預 設。當您透過控制欄將畫面調整在電腦熒幕上調出時,這些畫面 調整同樣也適用于主視聽房的視頻信號源。

| o BeoPort Configuratio | n        |            |                 |
|------------------------|----------|------------|-----------------|
| N.Radio Photo          | BeoSound | 15 N.Music | Advanced        |
| Tune Adju              | st CDC   | Copying Po | ortable devices |
| Sound                  |          | Picture    |                 |
| Volume                 |          |            |                 |
|                        | •        |            |                 |
| Balance                |          | Brightness |                 |
|                        |          |            |                 |
|                        |          | L'ontrast  |                 |
| Bass                   |          |            | النہ ا          |
|                        | Þ        | •          | Þ               |
|                        |          |            |                 |
|                        |          |            |                 |
|                        |          |            |                 |
| P                      | 04       | Canaal     | Analu           |
|                        |          | Cancer     | Apply           |

#### 若需要在電腦上調整聲音,應該怎麽操作 ……

爲了調整帶連接信號源的電腦信號源的聲音水平,透過控制欄激 活此信號源,然後在電腦中調出聲卡混頻器設備。 然後您可比較 幷調整聲音水平。

#### 如何調整電腦的聲音 ……

- > 單擊控制欄上的 TV 調出電視頻道。
- > 單擊 SETUP 即可選擇 AV 模式。
- > 單擊 AV選擇 AV 立體聲。AV 被突出顯示且您聽到的聲音是 Master Link 聲音。
- > 再次單擊 AV 以收聽聲音幷比較兩者的音量。聲音模式中沒有 突出顯示 AV 按鈕。
- > 調出您的聲卡混頻器設備。
- > 使用 AV 按鈕在 AV 聲音和電腦聲音之間切換。
- > 按您的喜好透過聲音混頻器設備調整聲音水平。

要調整的相關頻道可以是: VOLUME CONTROL 從聲卡上調整通用聲音輸出水平。 WAVE 在 N. MUSIC 上調整輸入水平。 AUX/LINE/TV 從電視卡上調整聲音的水平。 CD AUDIO 在內置光驅上調整聲音水平。

調節選項根據內置聲卡的情况而有所不同。

# 高級設置 - 僅僅在您的設置含 有 BeoPort 時適用。

#### 選項設置

若您的電腦是 BeoLink 設置(配合 BeoPort 或 BeoMaster 5 使用)的一部分,您可能需要對其進行編程以獲得正確的 Option。若 需瞭解更多資訊,請向您的 Bang & Olufsen 零售商咨詢。

| 8∱ BeoPort Configur                                                            | ation                                                          | _ 🗆 🗙                                                                                                 |
|--------------------------------------------------------------------------------|----------------------------------------------------------------|----------------------------------------------------------------------------------------------------|
| Tune A<br>N.Radio Phi                                                          | Adjust   CD Cop<br>bto   BeoSound 5                            | oying Portable devices<br>N.Music Advanced                                                            |
| BeoLink Option<br>C 0<br>C 2<br>C 4<br>G 6<br>BeoPort USB box<br>Update firmwa | Main PC<br>© YES<br>© NO<br>Play Timer<br>© On<br>© Off<br>tre | Mix Sound<br>C On<br>C Off<br>Off<br>Default source<br>C PC<br>C None<br>ink frequency<br>EIND Manual |
| <u> </u>                                                                       | OK                                                             | Cancel Apply                                                                                          |

#### 主計算機

可以在 BeoLink 系統中設置多個 BeoPort,但您只能從主計算機 上分發 N.MUSIC 和 N.RADIO。例如,若要指出哪一台計算機是 N.MUSIC 的分發者,您必須在"Main PC"下指出計算機是主計 算機還是二級計算機。

> 選擇 "Yes" 按鈕指出主計算機, 或……

> …… 選擇 "No" 按鈕指出二級計算機。

#### Play Timer

若您的計算機是 BeoLink 設置的一部分,則控制"Timer"使其 播放視頻或音頻信號源。若您希望"Wake-up Timer"從音頻系 統上播放,或若您希望每晚都能從您的電腦熒幕上直接觀看新聞, 此功能非常有用。

您也可選擇信號源 "Standby" 使您的信號源在每晚的某個特定時間都能自動關閉。

請注意,"Timer"編程的所有設置必須在連接信號源上設置,例如,您的音頻系統或您的電視機。

> 選擇"ON"以啓動 Play Timer, 或 ……

> …… 選擇 "OFF" 以解除 Play Timer。

#### 混合音

任何可用 Master Link 信號源上的聲音都可與您的電腦上的聲音 混合。若您想同時收聽光碟或電腦游戲上的聲音,將混合聲音設 置爲"ON"以從您的揚聲器同時收聽到這兩種聲音。

#### 默認信號源 ……

啓動 BeoPlayer 時,將根據默認情况自動選擇信號源電腦。若您不想聽到電腦的聲音,您或許希望更改此設置。

- > 選擇"PC"以根據您的默認設置選擇計算機,或 ……
- > ······ 選擇 "None" 在不啓用任何信號源的情况下啓動 BeoPlayer。

#### BeoPort USB 盒 ……

軟體更新時產生 BeoPort 盒的軟體。更新 - 固件 - 按鍵檢查您是 否在 BeoPort 盒上安裝了最新版本的軟體(從網際網路或光驅)。

- > 單擊 "update firmware"。
- > 遵循熒幕上的指示。

#### 鏈接頻率 ……

爲了從您的視頻系統接收聲音和畫面,您必須調諧在其上信號已 分發的特殊頻道編號。對于某些 Bang & Olufsen 系統,鏈接頻率 可自動找到。

您甚至可在支援自動搜索功能的 Bang & Olufsen 系統中手動調 節鏈接頻率。

> 單擊 "Find" 前選擇 "Manual" 選項。

熒幕說明提示您是否自動找到頻率。若是,將保存頻率。

注:美國版本的 BeoPlayer/BeoPort 不支援視頻信號源從主視聽 房傳遞到計算機。

#### 若沒有自動找到頻率 ……

遵循熒幕上的指示,這些指示將指導您手動找到鏈接頻率。

#### 如何進行視頻系統設置 ……

- > 單擊 CONFIG, 其位于控制欄下的 SETUP 中。
- > 選擇 "Advanced" 選項卡。
- > 在 "Link frequency" 一節中單擊 "Manual" 複選框。
- > 單擊"Find"。
- > 遵循熒幕上的指示。

按"OK" 啓動搜索後,您可更改視頻系統。

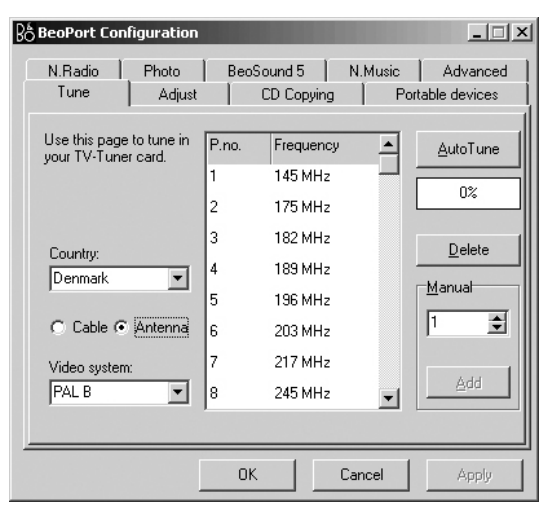

#### 視頻系統設置 ……

在電腦熒幕上能觀看電視之前,必須保證您已對國家和視頻系統 作出了正確的設置。某些地區和國家,例如,法國使用 SECAM 電 視系統。

若您生活在這樣的地區,使用鏈接房間產品時,您必須對視頻系統進行調整。若您想使用 PAL 系統觀看某些機頂盒頻道或錄像帶,您必須在"Configuration"功能表中將"Video system"設置更改爲 PAL。

與您的零售商聯繫以獲得有關可用電視卡以及它們處理 PAL 和 SECAM 系統的資訊。

> 選擇 "PAL" 而非 "SECAM" 更改視頻系統。

在"Tune" 選項卡下查找"Video system" 設置。

# BeoPlayer 和 BeoPort 的系統要求 硬體要求:

處理器:最小 1GHz 系統記憶:最小 512MB RAM 圖形卡:最小 32MB 視頻 RAM,支援 Super VGA (800x600) 硬碟:可用空間最小爲 100 Mb USB 接口:個中一個適用于 BeoPort

#### 操作系統要求:

Windows Vista 或 Windows XP DirectX 8.1 或以上 Media Player 9.0 或以上

**支援的媒體格式** 默認支援的相片格式有: jpg、jpeg、tif、tiff、gif、bmp和 png。 默認支援的視頻剪輯格式有: avi、asf、wmv、mpg、mpeg。但是, 這主要取决于您的電腦所安裝的 codec。 支援的 N. MUSIC 格式有: Mp3、WMA、WAV(配合 BeoMaster 5, M4A、AAC、MP4 使用)。

軟體更新 - BeoMaster 5 BeoMaster 5 的軟體定期更新。也將爲您提供新的 BeoMaster 5 軟體。出現一個對話框,詢問您是否希望安裝新軟體,您可"Later" 再回答。

若您選擇 "Later", 當您右擊 Bang & Olufsen 圖標時, 您將獲得 "Update software" 選項。只需單擊此選項將開始更新程式。

## BeoPlayer 或 BeoPort 的注册

首次配置 BeoPlayer 或 BeoPort 時,將提示您注册您是否訪問過 網際網路。若要接受 BeoPortal 提供的服務,注册十分必要。當 然,Bang & Olufsen 將處理您的注册資料幷絕對保密。 注册僅用于 BeoPortal。若您選擇不注册,您的曲目將被記錄 爲 "unknown"。若您仍希望您記錄的光碟曲目使用標簽資訊, 您必須手動鍵入資訊。在"INFO"一節中完成此操作,當您選擇 N.MUSIC時,此小節在控制欄上顯示。

#### 若您還未注册 ……

注册表格自動在熒幕上顯示。

> 選擇"New User"并完成表格。

#### 若您已注册 ……

> 輸入您的用户名和電子郵箱地址。

爲了能接收來自 BeoPortal 的資訊,您的電腦必須與網際網路連接并聯機。若您沒有訪問網際網路,將不會提示您進行注册,但若在任何已給的提示點您都可獲得網際網路訪問,將提示您進行注册。

#### 若您忘了您的用戶名 ……

只需遵循熒幕上的指示。將提示您提交您的電子郵箱地址, 然後 會透過電郵將您的用戶名發送給您。

# 若需要删除 BeoPlayer/BeoPort, 應該如何操作?

若有必要删除程式,您可選擇删除整個 BeoPlayer/BeoPort 目錄, 或執行定制删除,僅删除與 BeoPlayer/BeoPort 程式直接相連的 檔案。

若您重新安裝 BeoPort 應用程式, BeoPort 的任何現有版本將自動覆蓋。

#### 如何删除 ……

- > 從電腦的控制面板調出"添加或删除程式"功能。
- > 從應用程式列表中單擊幷選擇 BeoPlayer/BeoPort。
- > 單擊 "Change/Remove" 以删除。
- > 單擊"Remove"以删除。
- > 單擊"Next"繼續。
- > 遵循您的電腦熒幕上的指示。
- > 單擊 "Finish/Exit" 以全部删除 BeoPlayer/BeoPort 應用程式。
- > 您必須在 BeoPort 光驅上運行 SETUP. EXE 檔案以重新開始安裝。

BeoPlayer 軟體可從 www.beoplayer.com上更新。

# About

BeoPlayer

BeoPort

#### Bang & Olufsen

the accept of this End User Licence Agreement, which terms you are considered to accept if you continue downloading this software. The BeoPlayer/BeoPort and this Agreement does not in any way provide you with any license or permission to use the Name, Logo or any Trademark used or registered by Bang & Olufsen. Reverse engineering, decompilation, disassembling of the Freeware or any of its content is prohibited. Renting, lending, networking, reselling, or redistribution of the software is also prohibited. Bang & Olufsen will not be liable for any loss, including but not limited to, direct damage and/or loss, loss of profits, consequential loss, personal injury and/or injury to your personal property, due to download, use, inability to use and/or defect in the software. Bang & Olufsen will under no circumstances be liable for the content that may be stored using the software. Bang & Olufsen strongly advise you not to download illegal music. Bang & Olufsen is very concerned about your privacy and will protect the privacy of information you provide with the end user registration.

Terms of use Use of Bang & Olufsen BeoPlayer/BeoPort requires

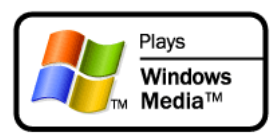

#### Microsoft Inc.

Microsoft Windows Media Technologies Portions based upon Microsoft Windows Media Technologies. Copyright © 1999-2002 Microsoft Corporation. All rights reserved. Microsoft, Windows Media and the Windows Logo are registered trademarks of Microsoft Corporation in the United States and/or other countries.

Microsoft Windows Media Rights Manager Restore and Security Upgrade Privacy Statement

Microsoft is very concerned about your privacy and will protect the privacy of information you provide through the Windows Media Rights Manager Restore and Security Upgrade (Individualization) services.

Restore Service:

In order to allow for a restore service, Microsoft and our partners (Record labels, Players, Video labels, and many others) worked to develop a restore schema. The goal of this service is to grant users permission to restore and move digital media licenses between personal machines for legitimate use. This service allows for a limited number of license transactions. When you restore your licenses you are sending some information to Microsoft that uniquely identifies your machine for internal tracking purposes. We store this unique machine identifier in a database and keep track of the number of times you attempt restore. Note that we do not share this unique machine identifier with any other services either internal or external to Microsoft. You also are sending some security information that enables us to restore your licenses to the new computer (or same computer that has either re-installed the OS or changed some hardware component). None of the security information is stored permanently. In the event that you exceed the limits of our restore schema you will be asked to provide some personally identifiable information. This information is necessary to prevent fraudulent restores and piracy of protected content. In addition, the data may be used internally to perform aggregate analysis of the restore service, such as helping to ensure that we have adequate capacity and security to meet the demand for the service. The personally identifiable information that you provide will not be used for any other purpose. It will be securely stored in a dedicated database located in the United States of America, and will be kept separate from information you may have provided to Microsoft in other contexts. This information will not be shared with any other services either internal or external to Microsoft. Both the unique machine identifier and any personally identifiable information will be transported and stored in a secure environment that protects against unauthorised access, data corruption or loss, and unwanted use or distribution. If you would like to access the personally identifiable information you have provided to Microsoft through the restore service, you can send your request by e-mail to drmpii@microsoft.com.

#### Security Upgrade (Individualization):

In order to use content with a higher security rating, some vendors require that you upgrade your security components in the Windows Media Rights Manager. Microsoft provides this service and no unique information is shared with the content providers or any third parties. When you upgrade your security level, you are sending some information to Microsoft that uniquely identifies your machine for internal tracking purposes. We store this unique machine identifier in a database and keep track of the number of times you attempt to upgrade your security. We may also use this data internally to perform aggregate analysis of the security upgrade service, such as helping to ensure that we have adequate capacity and security to meet the demand for the service. Note that we do not share this unique machine identifier with any other services either internal or external to Microsoft. You also are sending some security information that enables us to deliver the appropriate security upgrade to your machine. None of the security information is stored permanently. We also keep track of which security upgrade files were downloaded to your machine. This information is not used to identify your machine, but to help Microsoft prevent security breaches that could affect legitimate users. The unique machine identifier and the security upgrade file information will be transported and stored in a secure environment that protects against unauthorized access, data corruption or loss, and unwanted use or distribution.

#### Contacting Microsoft:

If you believe that Microsoft has not adhered to these privacy principles, please notify us by e-mail at drmpriv@microsoft. com or by postal mail at the following address: Microsoft Corporation, Attn: Windows Media Rights Manager Service, One Microsoft Way, Redmond, Washington 98052-6399, USA. We will use commercially reasonable efforts to promptly determine and correct the problem.

#### Metadata Content and Media Recognition Software Provided by All Media Guide, LLC

© 2007 All Media Guide, LLC

AMG Flow-Down License Terms (Terms of Use) This application incorporates software and technology of All Media Guide, LLC. ("AMG"). The AMG software and technology (the "AMG Technology") allows End Users to access music-related data ("AMG Data") over the Internet and otherwise from proprietary AMG databases (the "AMG Databases") located on AMG servers (the "AMG Servers") and to perform other functions (collectively with the AMG Technology, AMG Data, AMG Databases and AMG Servers, the "AMG Services"). AMG grants you a limited, non-exclusive, non-transferable, and non-sublicensable right and license to access and use AMG Services only by means of the intended End User functions of this application software. You agree that you will use the AMG Services for your own personal non-commercial use only. You agree not to: (i) assign, copy, transfer or transmit the AMG Data to any third party; (ii) use or exploit the AMG Services, except as expressly permitted herein; (iii) decompile, disassemble or reverse engineer the AMG Services or any component thereof; (iii) remove any copyright, trademark, trade names, logos or other intellectual property notices in the AMG Services; or (iv) sell, distribute, publish, disclose, lease, license transfer or otherwise use the

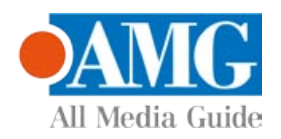

AMG Services, or any portion thereof, other than as expressly provided in these Terms of Use. You agree that the license to use the AMG Services granted herein will terminate if you violate these restrictions. In addition, AMG may revoke or terminate this license at any time at its sole discretion. If your license terminates, you agree to cease any and all use of the AMG Services. You agree to defend, indemnify and hold harmless AMG and its affiliates from all liabilities, claims and expenses, including attorneys' fees arising from your breach of these Terms of Use. AMG reserves all rights in the AMG Services, including all ownership rights. You acknowledge that as between you and AMG, all right, track and ownership to the AMG Services and components thereof remain the exclusive property of AMG, and nothing herein will be deemed to grant you any ownership rights in the AMG Services. You agree that AMG may enforce its rights under this Agreement against you directly in its own name. AMG reserves the right to delete data from the AMG Databases or to change data categories for any cause that AMG deems sufficient. No warranty is made that the AMG Technology or AMG Servers are error-free or that functioning of AMG Technology or AMG Servers will be uninterrupted. AMG is not obligated to provide you with any new, enhanced or additional data types or categories that AMG may choose to provide in the future and is free to discontinue its online services at any time, without any obligation to you. To the extent that you, the End User, provide any information or original works of authorship to be added to AMG Databases, you represent and warrant that you are the sole author of such work(s) and further hereby assign to AMG all rights of copyright therein, including the right to register the copyright in such work(s) as part of the AMG Database.

THE AMG SERVICES AND COMPONENTS THEREOF ARE PROVIDED TO YOU "AS IS." AMG MAKES NO REPRESENTATIONS OR WARRANTIES, EXPRESS OR IMPLIED, REGARDING THE ACCURACY OF THE AMG SERVICES INCLUDING WITHOUT LIMITATION THE IMPLIED WARRANTIES OF MERCHANTABILITY, FITNESS FOR A PARTICULAR PURPOSE, Track AND NON-INFRINGEMENT. AMG DOES NOT WARRANT, GUARANTEE OR MAKE ANY REPRESENTATIONS REGARDING THE CORRECTNESS, ACCURACY, RELIABILITY, CURRENTNESS OR THE RESULTS THAT WILL BE OBTAINED BY YOUR USE OF THE AMG SERVICES. IN NO CASE WILL AMG OR ITS AFFILIATES BE LIABLE TO YOU OR ANY THIRD PARTY FOR ANY INDIRECT, CONSEQUENTIAL, INCIDENTAL, SPECIAL, PUNITIVE OR OTHER DAMAGES INCLUDING WITHOUT LIMITATION ANY LOST PROFITS OR LOST REVENUES OR INTERRUPTION WITH BUSINESS UNDER ANY THEORY OF LAW, INCLUDING CONTRACT, TORT, NEGLIGENCE, INDEMNITY, STRICT LIABILITY, PRODUCT LIABILITY, OR OTHERWISE ARISING OUT OF OR IN ANY WAY RELATED TO THE USE OF THE AMG SERVICES. IN NO EVENT WILL AMG'S LIABILITY FOR DAMAGES WITH RESPECT TO THE AMG SERVICES BE IN EXCESS OF TEN DOLLARS REGARDLESS OF THE FORM OF THE CLAIM. SOME JURISDICTIONS DO NOT ALLOW THE EXCLUSION OF LIABILITY FOR INCIDENTAL OR CONSEQUENTIAL DAMAGES, SO THE ABOVE EXCLUSION MAY NOT APPLY TO YOU.